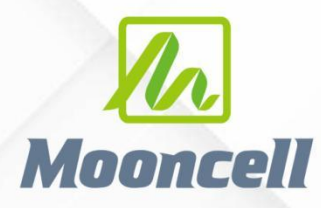

Product instruction manual

# 产品使用说明书

# 二合一拼接服务器 V 系列

# 深圳市摩西尔电子有限公司 Shenzhen Mooncell Electronics Co., Ltd

| ж |
|---|

| <i></i> ,  | 产品概述                                                                  | 1  |
|------------|-----------------------------------------------------------------------|----|
| 1.         | .1 产品简介                                                               | 1  |
| 1.         | .2 应用场景                                                               | 1  |
| <u> </u>   | 功能介绍                                                                  | 2  |
| 三,         | 硬件介绍                                                                  | 3  |
| 3.         | .1 规格参数                                                               | 3  |
| 3.         | .2 面板说明                                                               | 4  |
|            | 3. 2. 1 V300                                                          | 4  |
|            | 3. 2. 2 V500                                                          | 5  |
|            | 3. 2. 3 V700                                                          | 6  |
|            | 3. 2. 4 V1400                                                         | 7  |
| 3.         | .3 板卡说明                                                               | 9  |
|            | 3.3.1 输入接口                                                            | 9  |
|            | 3.3.2 输出接口                                                            | 11 |
| 四、         | 操作说明                                                                  | 12 |
| 4.         | .1 液晶屏使用                                                              | 12 |
|            | 4.1.1 公司 LOGO                                                         | 12 |
|            | 4.1.2 主页                                                              | 12 |
|            | 4.1.3 调取场景                                                            | 12 |
|            | 4.1.4 系统设置                                                            | 13 |
|            | 4.1.5 网络设置                                                            | 13 |
|            | 4.1.6 语言设置                                                            | 13 |
|            | 4.1.7 恢复出厂                                                            | 14 |
| 地址:<br>电话: | : 深圳市宝安区石岩街道宝石南路第三工业区摩西尔大楼<br>: 0755-23975634 网址: www.mooncell.com.cn |    |

|--|

| 4.1.8 图形测试 14          |
|------------------------|
| 4.1.9 设备信息 14          |
| 4.1.10 开启和关闭公司 LOG0 15 |
| 4.2 软件安装 15            |
| 4.3 设备连接 16            |
| 4.4 控制软件打开与连接 16       |
| 4.5 通用配置 17            |
| 4.5.1 名称编辑 17          |
| 4.5.2 颜色深度 19          |
| 4.5.3 输出帧率 19          |
| 4.5.4 音频输出 20          |
| 4.5.5 同步输出 21          |
| 4.5.6 机器自检 22          |
| 4.5.7 HDR 参数 23        |
| 4.2 输入板卡设置 25          |
| 4.3 屏幕配置: 连屏 26        |
| 4.4 输出板卡设置 27          |
| 4.5 窗口设置               |
| 4.6 画面拼接 29            |
| 4.6.1 切换窗口输入信号源 31     |
| 4.6.2 输出板-窗口31         |
| 4.6.3 输出板-屏幕32         |
| 4.6.4 字幕参数 32          |
| 4.7 固件升级               |

地址: 深圳市宝安区石岩街道宝石南路第三工业区摩西尔大楼 电话: 0755-23975634 网址: www.mooncell.com.cn

# 一、 产品概述

1.1 产品简介

V系列视频拼接处理器是摩西尔最新推出的一款超智能超性价比的视频信号处理设备,采用插卡式 3U/5U/7U/14U标准机箱,同时拥有数字信号和模拟信号,可实现 4K@60Hz 及以下分辨率视频信号在不同规格拼接屏上高清流畅显示;采用 4:4:4 色彩处理,可达到色彩丰富、画质清晰、真实细腻的大屏显示效果。

1.2 应用场景

V系列视频拼接处理器可充分满足指挥调度中心、会议报告中心、展览 展示中心、数据运维中心、广播电视中心等场景的超高清应用需求。

# 二、 功能介绍

- 支持 DVI、HDMI1.3、HDMI1.4、HDMI2.0、DP1.2、VGA、SDI 等输入信号;
- 一张输出卡支持 10 路千兆网口输出,直接连接 LED 屏接收卡;
- 支持输入信号源无缝切换;
- 支持 PC 场景,可保存场景文件;
- 全部信号间任意图层,多画面任意漫游、缩放;
- 支持不规则显示屏拼接;
- 支持修改输入接口的 EDID;
- 支持输入信号热备份;
- 支持信号源剪切,局部放大;
- 支持帧同步功能;
- 输出宽/高最大 65536 点;
- 不同网口之间可使用不同分辨率;
- 支持智能设置分辨率;
- 支持智能异形拼接;
- 支持 HDMI 音频输入;

# 三、 硬件介绍

# 3.1 规格参数

| V系列视频拼接处理器      |                        |                           |                           |                        |  |  |
|-----------------|------------------------|---------------------------|---------------------------|------------------------|--|--|
| 产品型号            | V300                   | V500                      | V700                      | V1400                  |  |  |
| 机箱类型            | 3U                     | 5U                        | 7U                        | 14U                    |  |  |
| 最大              | 2K-36路                 | 2K-48路                    | 2K-80路                    | 2K-160路                |  |  |
| 输入路数            | 4k30-24 路<br>4k60-6 路  | 4k30-24 路<br>4k60-12 路    | 4k30-40 路<br>4k60-20 路    | 4k30-80 路<br>4k60-40 路 |  |  |
| 网口输出<br>路数(千兆)  | 40 路                   | 60 路                      | 100 路                     | 200 路                  |  |  |
| 单网口<br>输出带载     |                        | 65 7                      | 万点                        |                        |  |  |
| 最大图层数量          | 32                     | 48                        | 80                        | 160                    |  |  |
| 网口输出最大<br>带载    | 2600 万点                | 3900 万点                   | 6500 万点                   | 13000 万点               |  |  |
| 单网口输出口<br>最宽/最高 | 3840/3840              |                           |                           |                        |  |  |
| 音频              | 支持 HDMI 音频输入           |                           |                           |                        |  |  |
| 回显卡             | 不支持                    | 支持1张                      | 不支持                       | 支持3张                   |  |  |
|                 | XX                     | 整机规范                      |                           |                        |  |  |
| 规格              | 3U                     | 5U                        | 7U                        | 14U                    |  |  |
| XX              | $482.6\times315\times$ | $482.6 \times 315 \times$ | $482.6 \times 315 \times$ | $482.6\times438\times$ |  |  |
| 外形尺寸            | 133mm                  | 222. 5mm                  | 310mm                     | 662.3mm                |  |  |
|                 | (长×宽×高)                | (长×宽×高)                   | (长×宽×高)                   | (长×宽×高)                |  |  |
| 机筘重量            | 7.8Kg                  | 13.7Kg                    | 15.0Kg                    | 30.0Kg                 |  |  |
| 小山田里里           | 误差±0.5Kg               | 误差±0.5Kg                  | 误差±0.5Kg                  | 误差±0.5Kg               |  |  |
| 整机功耗            | 204W                   | 550W*2                    | 550W*2                    | 550W*4                 |  |  |
| 供电电压            | 110 <sup>~</sup> 240V  |                           |                           |                        |  |  |
| 供电频率            |                        | 50 <sup>~</sup> 6         | 50Hz                      |                        |  |  |
| 散热              | 风扇散热                   |                           |                           |                        |  |  |

# 3.2 面板说明

### 3.2.1 V300

## 前面板

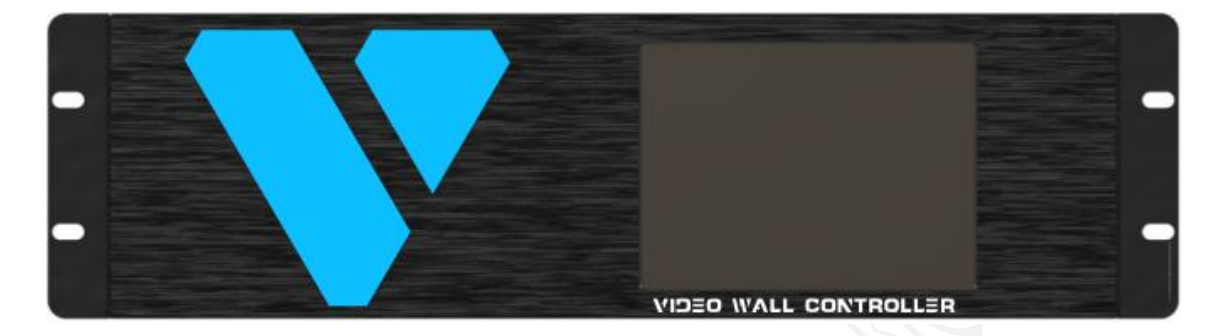

# 后面板

|  | Θ |   | 1000-112 | HAN I-INA | : |         | 0 |
|--|---|---|----------|-----------|---|---------|---|
|  | Ð | : |          |           | : |         |   |
|  | Ð | : |          |           | : |         | 0 |
|  | 0 |   |          |           |   |         | 0 |
|  | Θ |   |          |           | • | <b></b> |   |
|  | Ð |   |          |           |   |         |   |

| 序号 | 说明                                                                  |
|----|---------------------------------------------------------------------|
| 1  | 输出槽位:4张RJ45x10                                                      |
| 2  | 电源开关                                                                |
| 3  | 电源插孔                                                                |
| 4  | 3D-IN 接口(不支持)                                                       |
| 5  | GenLock 同步级联                                                        |
| 6  | RJ45 网口                                                             |
| 7  | RS232 串口                                                            |
|    | 2K/4K 输入槽位(选配板卡:                                                    |
| 8  | HDMI2.0x2/DP1.2x2/HDMI1.3x8/HDMI1.3x4/DVIx4/HDMI1.4x4/VGAx4/3G-SDIx |
|    | 4)                                                                  |

# Mooncell 深圳市摩西尔电子有限公司

| 9 | 2K 输入槽位(DVIx4/HDMI1.3x4/VGAx4/3G-SDIx4) |
|---|-----------------------------------------|

### 3.2.2 V500

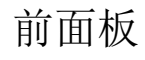

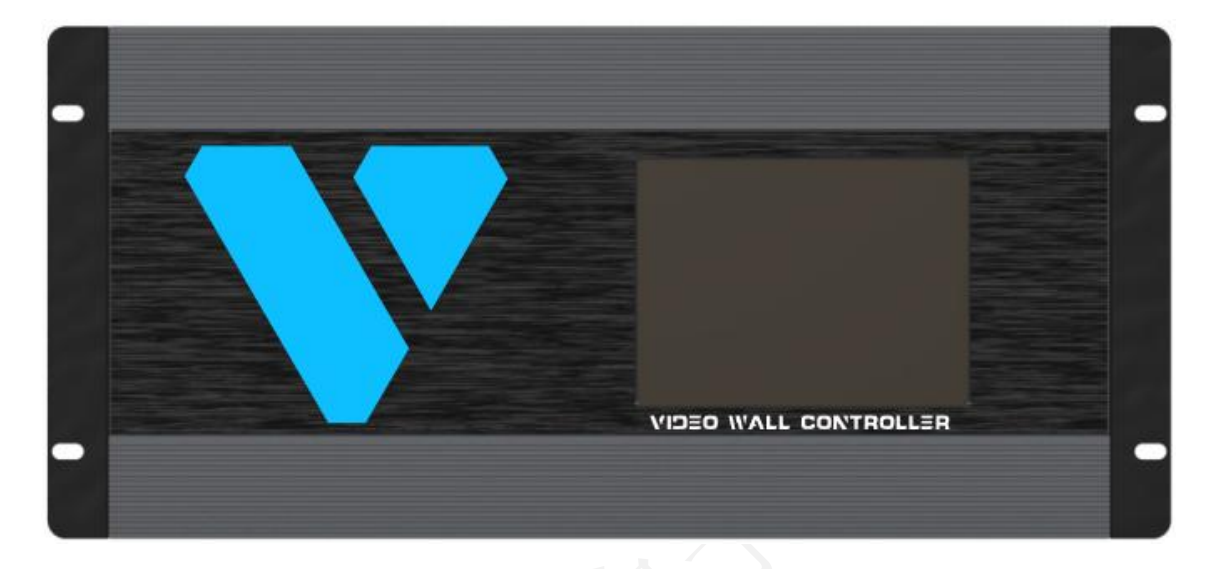

后面板

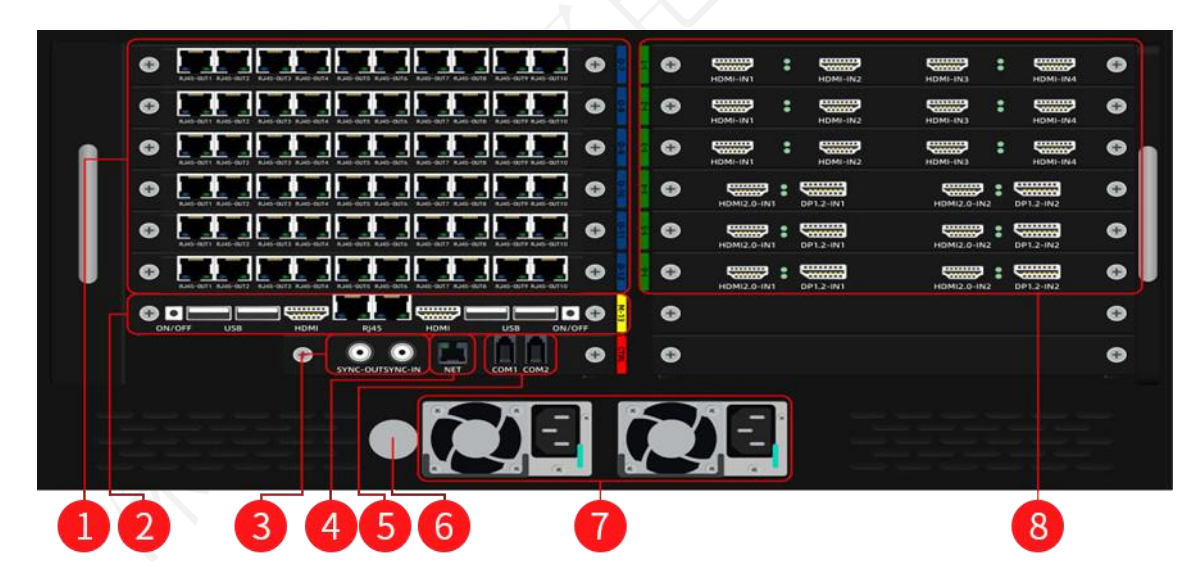

| 序号 | 说明               |
|----|------------------|
| 1  | 输出槽位: 6张 RJ45x10 |
| 2  | 回显槽位             |
| 3  | Genlock 同步级联     |
| 4  | RJ45 网口          |

# Mooncell 深圳市摩西尔电子有限公司

| 5   | RS232 串口                                                                               |
|-----|----------------------------------------------------------------------------------------|
| 6   | 电源开关                                                                                   |
| (7) | 冗余电源                                                                                   |
| 8   | 输入槽位(2K/4K) (DVIx4/HDMI1.3x4/HDMI2.0x2/DP1.2x2/<br>HDMI1.3x8/HDMI1.4x4/VGAx4/3G-SDIx4) |

### 3.2.3 V700

# 前面板

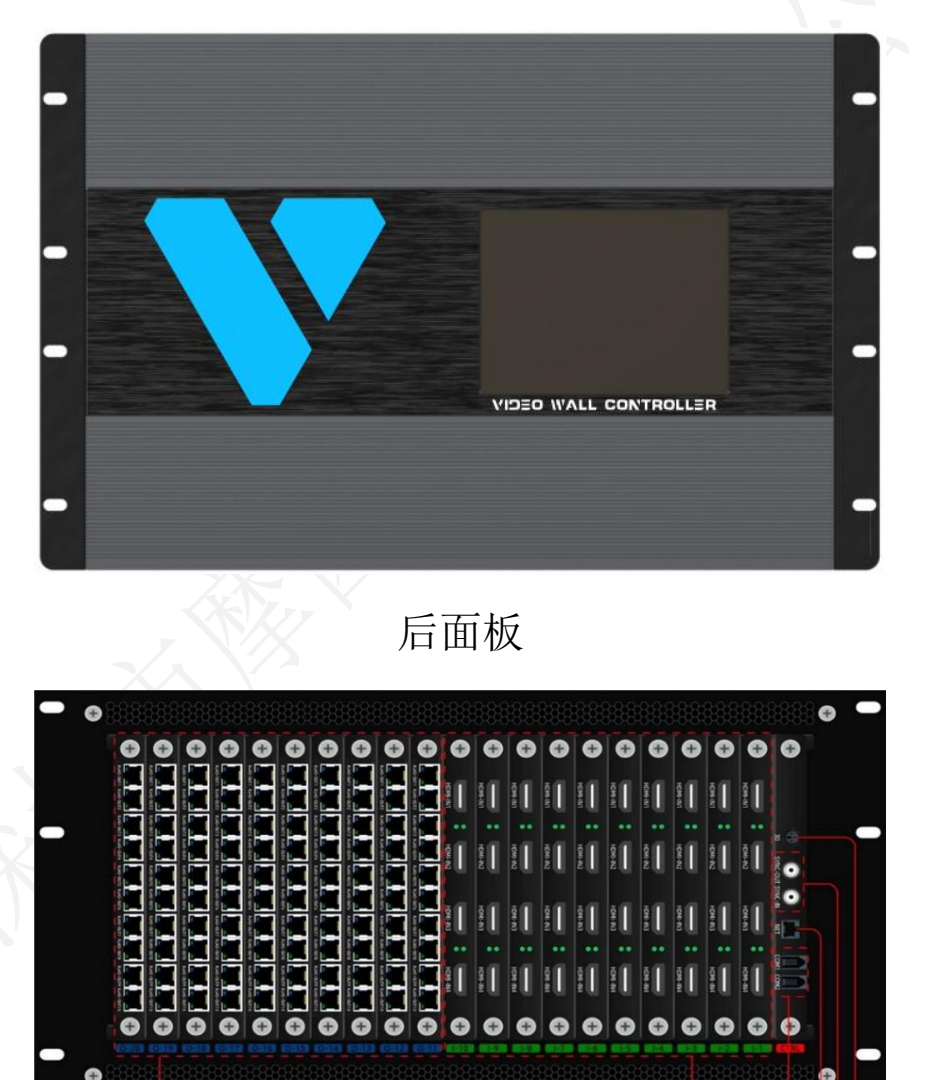

1

45

678

2

1

| 序号 | 说明                                                                                         |
|----|--------------------------------------------------------------------------------------------|
| 1  | 输出槽位 : 10 张 RJ45x10                                                                        |
| 2  | 电源开关                                                                                       |
| 3  | 电源插孔                                                                                       |
| 4  | 2K/4K 输入槽位(选配板卡: DVIx4/HDMI1.3x4/HDMI2.0x2/DP1.2x2/<br>HDMI1.3x8/HDMI1.4x4/VGAx4/3G-SDIx4) |
| 5  | RS232 串口                                                                                   |
| 6  | RJ45 网口                                                                                    |
| 7  | GenLock 同步级联                                                                               |
| 8  | 3D-IN 接口(不支持)                                                                              |

3.2.4 V1400

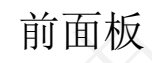

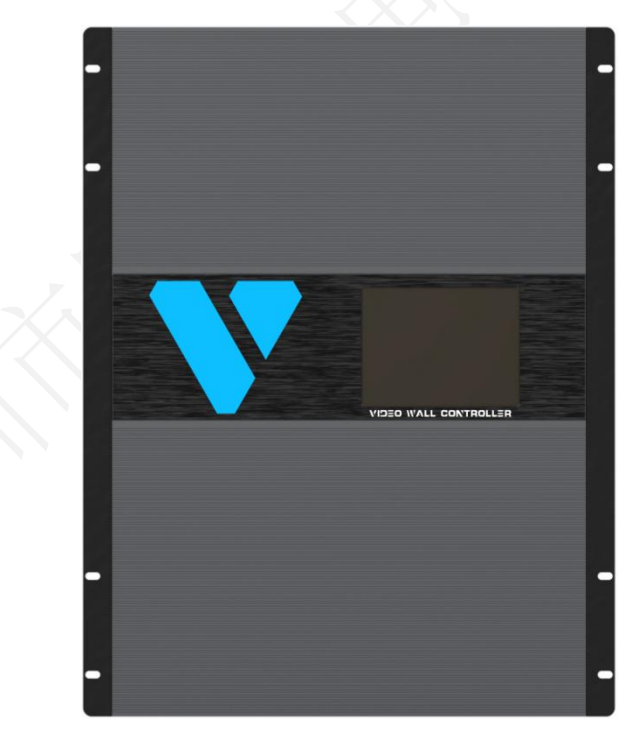

# Mooncell 深圳市摩西尔电子有限公司

# 后面板

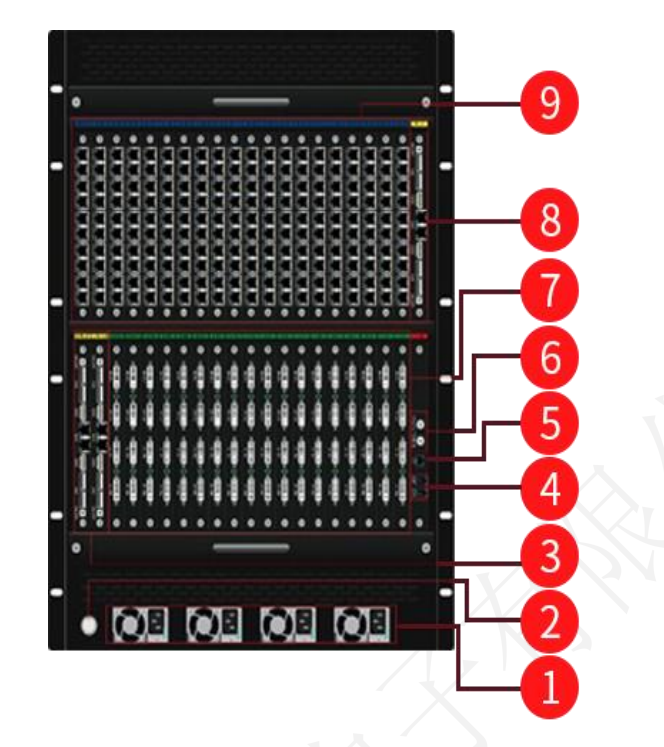

| 序号 | 说明                                                  |
|----|-----------------------------------------------------|
| 1  | 供电电源                                                |
| 2  | 电源开关                                                |
| 3  | 回显卡和输入卡槽位(公共)                                       |
| 4  | RS232 串口                                            |
| 5  | RJ45 网口                                             |
| 6  | GenLock 同步级联                                        |
|    | 2K/4K 输入槽位(选配板卡: DVIx4/HDMI1.3x4/HDMI2.0x2/DP1.2x2/ |
|    | HDMI1. 3x8/HDMI1. 4x4/VGAx4/3G-SDIx4)               |
| 8  | 回显卡槽位                                               |
| 9  | 输出槽位 : 2 0 张 RJ45x10                                |

# 3.3 板卡说明

# 3.3.1 输入接口

| 接口类型      | 信号规格                                                                                                  |
|-----------|----------------------------------------------------------------------------------------------------|
|           | ・   ・   DVI-IN1   DVI-IN2   DVI-IN3   DVI-IN4        Opponent (C) (C) (C) (C) (C) (C) (C) (C) (C) (C) |
| DVIx4     | ——单口分辨率最大支持 2048×1152@60Hz,最小分辨率支持 800×<br>600@60Hz<br>——支持 EDID 自定义<br>接口指示灯状态说明                     |
|           | ——亮:输入源正常接入;<br>——不亮:未接入信号源或信号源异常;                                                                    |
|           | HDMI-IN1     HDMI-IN2     HDMI-IN3     HDMI-IN4                                                       |
| HDMI1.3x4 | EIA/CEA-861 标准,HDMI1.3×4 标准,<br>——单口分辨率最大支持 2048×1152@60Hz,最小分辨率支持 800×<br>600@60Hz                   |
|           | <ul> <li>一支持 EDID 自定义</li> <li>接口指示灯状态说明</li> <li>一一亮:输入源正常接入;</li> <li>一一不亮:未接入信号源或信号源异常;</li> </ul> |
| A         | HDMI-IN1 HDMI-IN2 HDMI-IN3 HDMI-IN4                                                                   |
| HDMI1.4x4 | HDM11.4 标准,<br>——支持 3840x2160@30hz, 3840×1080@60Hz;<br>——支持 EDID 自定义;                                 |
|           | 接口指示灯状态说明<br>——亮:输入源正常接入;                                                                             |
|           | —— 小党: 不按八旧丂源以旧丂源开吊;                                                                                  |

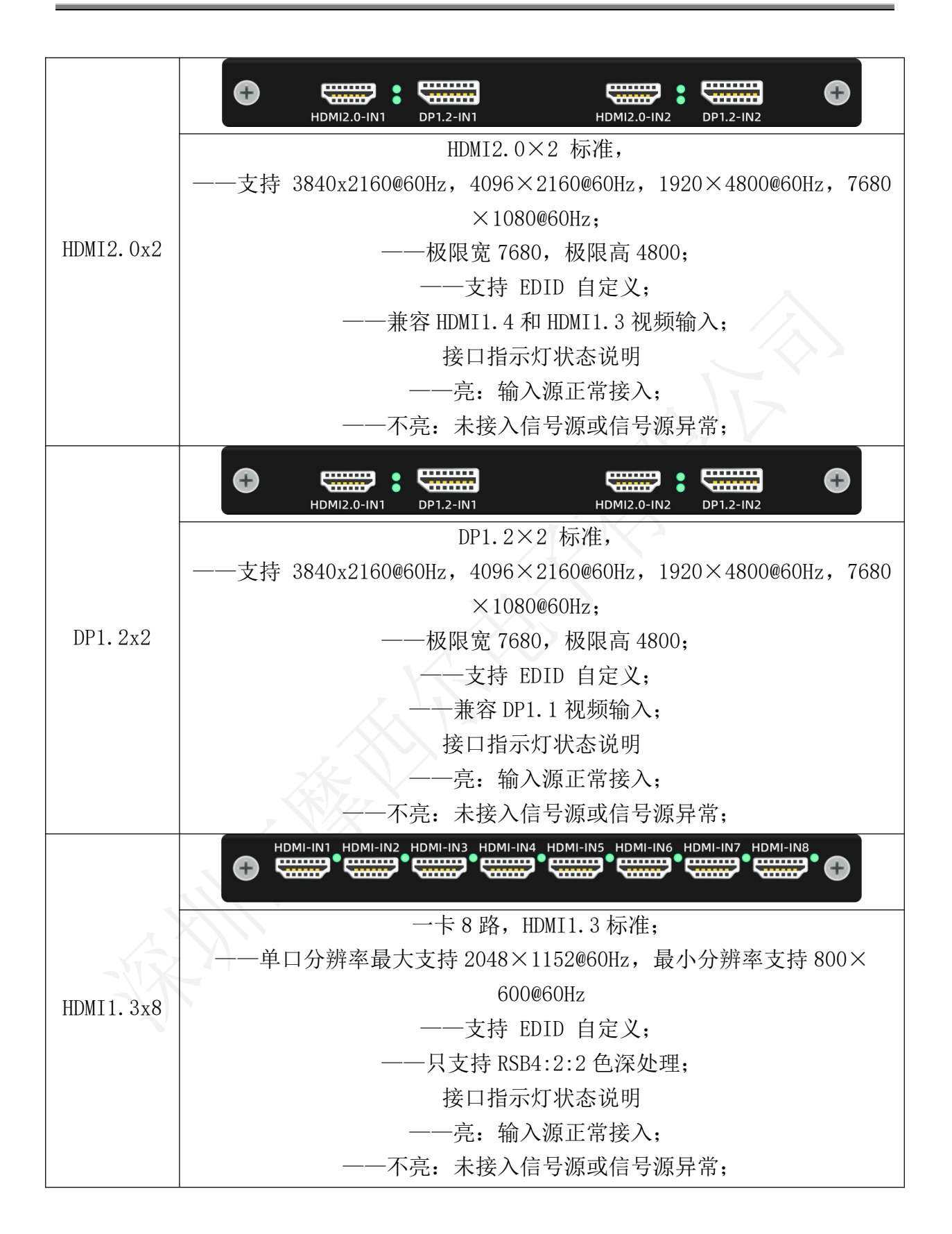

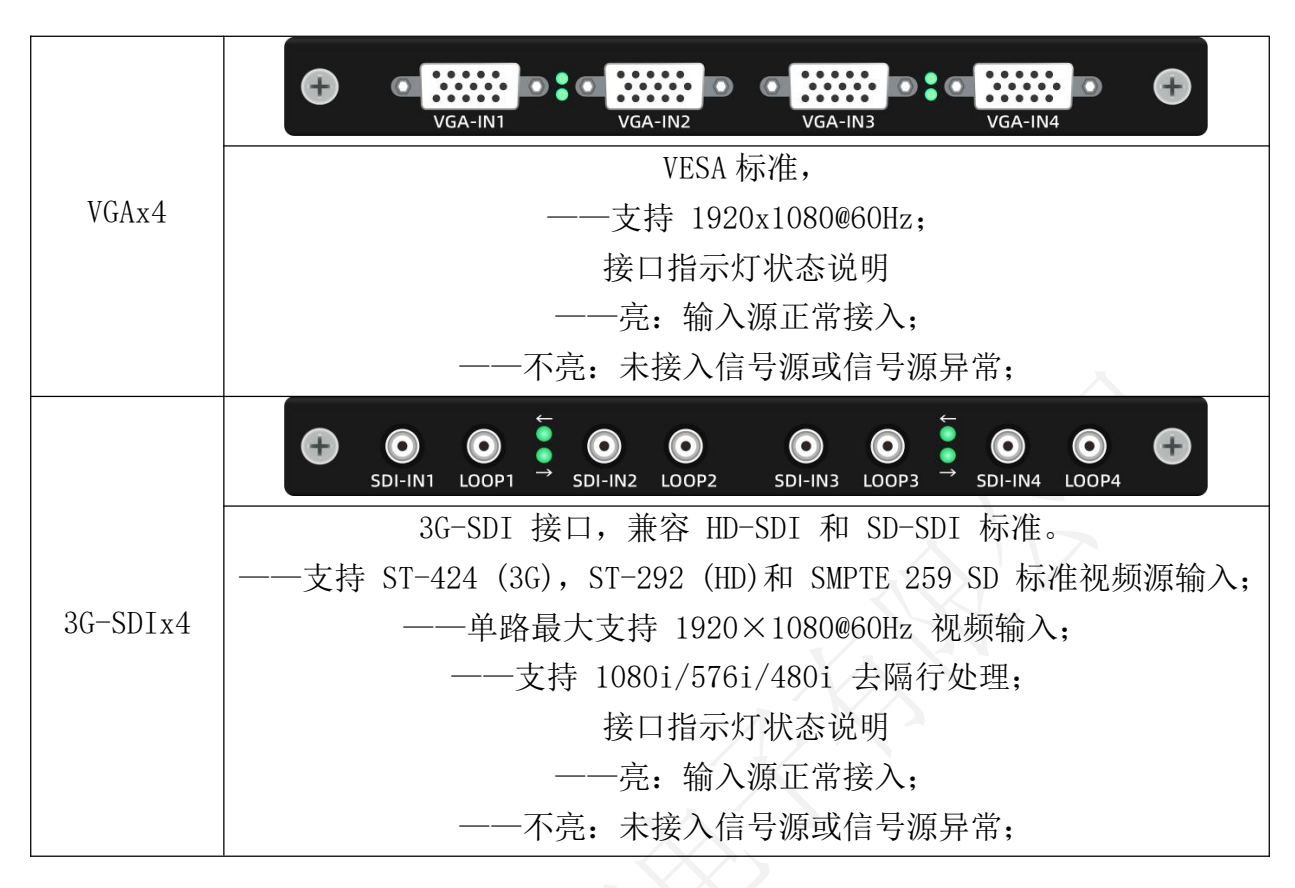

### 3.3.2 输出接口

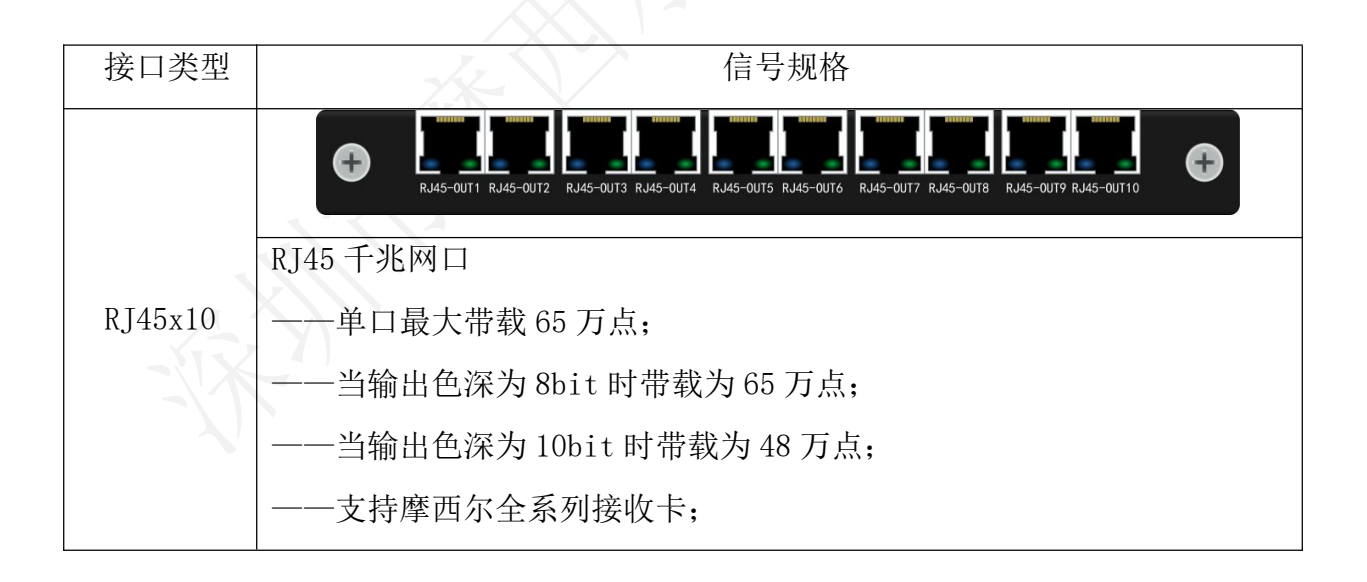

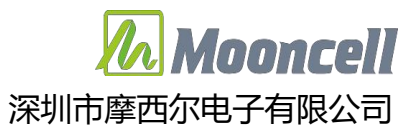

- 四、 操作说明
- 4.1 液晶屏使用
- 4.1.1 公司 LOGO

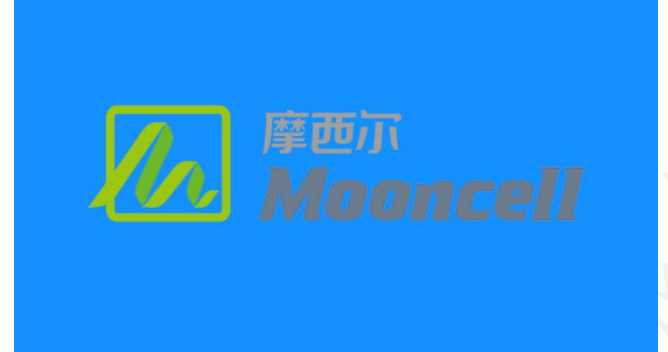

4.1.2 主页

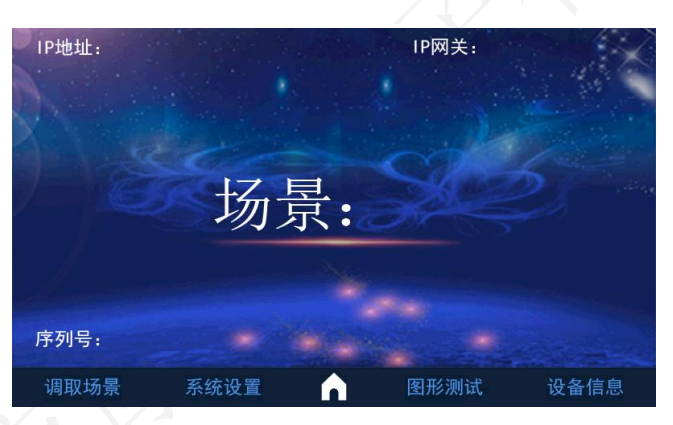

4.1.3 调取场景

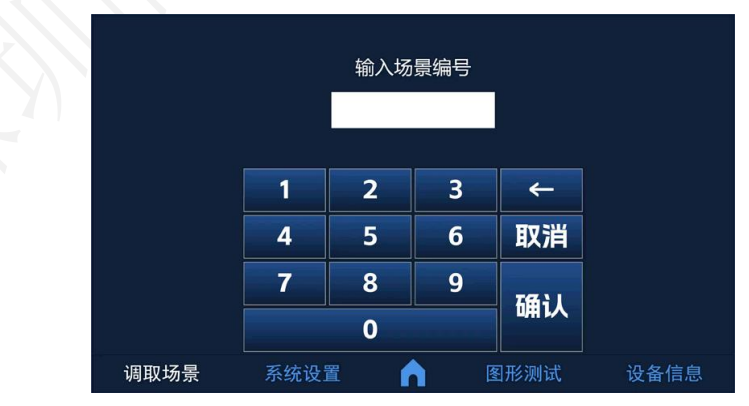

- ●首页面点击"调取场景",会弹出二次确认弹窗,防止误操作
- ●点击确认进入调取场景页面,点击取消返回首页面
- ●输入框输入场景编号,点击确认即可调取场景,点击取消返回首页面 地址:深圳市宝安区石岩街道宝石南路第三工业区摩西尔大楼 电话:0755-23975634 网址:www.mooncell.com.cn

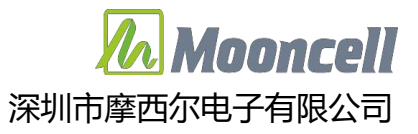

### 4.1.4 系统设置

| 网络设置 |      | 语言设置     | 恢复出「     |    |
|------|------|----------|----------|----|
| 调取场景 | 系统设置 | <b>^</b> | 图形测试 设备们 | 言息 |

●点击"系统设置",其中包含"网络设置"、"语言设置"、"恢复出厂"选项4.1.5 网络设置

| 网关IP: |      |          |      |      |
|-------|------|----------|------|------|
| 子网掩码: |      |          |      |      |
| 本机IP: |      |          |      |      |
| 端口号:  |      |          |      |      |
| 物理地址: |      |          |      |      |
|       |      |          |      |      |
|       |      |          |      |      |
| 调取场景  | 系统设置 | <b>n</b> | 图形测试 | 设备信息 |

●操作路径: 首页面>系统设置>网络设置

●进入网络设置,可对设备网关 IP、子网掩码、设备 IP、端口号、物理地址进行修改;

●修改完成后,点击"HOME"键,即可保存

4.1.6 语言设置

| 系统语言 | <ul> <li>○ 简体中文</li> <li>○ 繁体中文</li> <li>○ 英文 (Eng</li> </ul> | (Chinese Simplifie<br>(Chinese Tradition<br>Ilish) | d)<br>al) |
|------|---------------------------------------------------------------|----------------------------------------------------|-----------|
| 调取场景 | 系统设置                                                          | 图形测试                                               | 设备信息      |

●操作路径: 首页面>系统设置>语言设置

●进入语言设置,可对液晶屏显示语言进行更换; (当前版本仅支持简体中文)

地址: 深圳市宝安区石岩街道宝石南路第三工业区摩西尔大楼 电话: 0755-23975634 网址: www.mooncell.com.cn

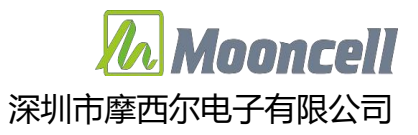

### 4.1.7 恢复出厂

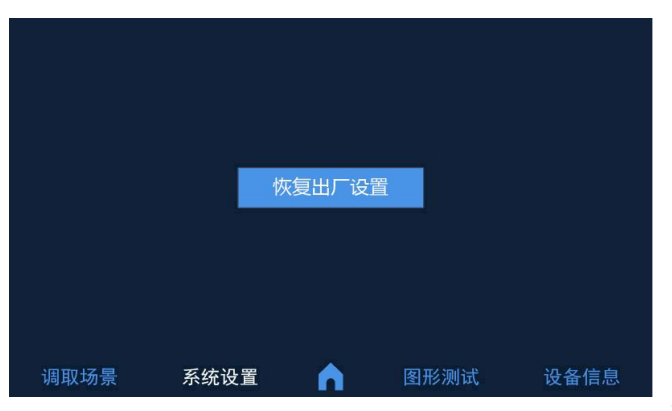

●操作路径: 首页面>系统设置>恢复出厂设置

●点击"恢复出厂",会有弹窗提示"设备正在恢复出厂设置",等待弹窗恢复出厂完成后,重启设备即可完成恢复出厂设置

4.1.8 图形测试

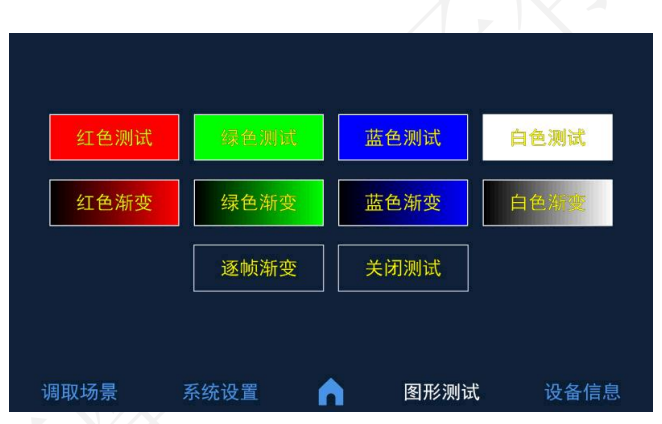

●进入图形测试,可对设备进行包含"红色测试""绿色测试""蓝色测试""白色测 试""红色渐变""绿色渐变""蓝色渐变""白色渐变""逐帧渐变"等测试

●点击"关闭测试"即可恢复大屏显示

4.1.9 设备信息

| 公司名称:  |      |          |      |      |
|--------|------|----------|------|------|
| 产品型号:  |      |          |      |      |
| ARM版本: |      |          |      |      |
|        |      |          |      |      |
|        |      |          |      |      |
|        |      |          |      |      |
|        |      |          |      |      |
| 调取场景   | 系统设置 | <b>A</b> | 图形测试 | 设备信息 |

地址: 深圳市宝安区石岩街道宝石南路第三工业区摩西尔大楼 电话: 0755-23975634 网址: www.mooncell.com.cn ●可查看"公司名称""产品型号""ARM版本"等设备信息

4.1.10 开启和关闭公司 LOGO

| 开启公司 | 5LOGO |      |      |  |
|------|-------|------|------|--|
| 关闭公司 | ]LOGO |      |      |  |
|      |       |      |      |  |
|      |       |      |      |  |
|      |       |      |      |  |
|      |       |      |      |  |
| 调取场景 | 系统设置  | 图形测试 | 设备信息 |  |

●操作路径: 首页面>设备信息>点击空白处"11"次

●进入界面,选择开启或关闭公司 LOGO,返回首页面,重启设备

### 4.2 软件安装

从摩西尔(<u>www.mooncell.com.cn</u>)官网,下载中心---软件---同步软件中找到我们调试软件 AutoLEDSetup3.72 以上版本,下载安装即可。或者使用 AutoLED V.3.0 在线升级到版本 3.72.XX 以上。

|                                                | 〒 - □ ×<br>语言设置 → |
|------------------------------------------------|-------------------|
|                                                | 软件设置              |
| 显示屏配置                                          |                   |
| 見示東朝晉可以设计和顧書及營賃總当前的思示軍用編如下思示軍配書及營賃方案完成对思示軍的副書。 |                   |
|                                                |                   |
|                                                |                   |
|                                                |                   |
|                                                |                   |
|                                                |                   |

| 产品                                                                                                    | 当前版本                                                | 云端版本                       |             |
|----------------------------------------------------------------------------------------------------|-----------------------------------------------------|----------------------------|-------------|
| 主程序                                                                                                    | 3.72.13                                             | 3.72.13                    | Ŧ           |
| 驱动内核                                                                                                    | 2.37                                                | 2.38                       | Ŧ           |
| 更新日志:                                                                                                    |                                                     |                            |             |
| 主程序:                                                                                                    |                                                     | Ver: 3.72.13 2023-10-      | 26 16:24:10 |
| 2 7 2                                                                                                    |                                                     |                            |             |
| 3.12                                                                                                    |                                                     |                            |             |
| ver13                                                                                                    |                                                     |                            |             |
| 5.72<br>ver13<br>复杂显示屏                                                                                               | 1                                                   |                            |             |
| 5.72<br>ver13<br>复杂显示屏<br>修                                                                                          | 改球幕对位图导出bug                                         |                            |             |
| 5.72<br>ver13<br>复杂显示屏<br>修                                                                                          | 改球幕对位图导出bug                                         | V 2 28 2022 10             | 26 17.12.2  |
| 5.72<br>ver13<br>复杂显示屏<br>修<br>驱动内核:                                                                                 | 改球幕对位图导出bug                                         | Ver: 2.38 2023-10-         | 26 17:13:24 |
| 5.72<br>ver13<br>复杂显示屏<br>修<br>驱动内核:<br><version 2.38=""><br/>1 修复打虫主占坦:</version>                                   | 改球幕对位图导出bug                                         | Ver: 2.38 2023-10-         | 26 17:13:24 |
| 5.72<br>ver13<br>复杂显示屏<br>修<br>驱动内核:<br><version 2.38=""><br/>1、修复灯串走点提。<br/>2、修复19/22bit ac</version>               | 改球幕对位图导出bug<br>一一一一一一一一一一一一一一一一一一一一一一一一一一一一一一一一一一一一 | Ver: 2.38 2023-10-<br>敗的问题 | 26 17:13:24 |
| 5.72<br>ver13<br>复杂显示屏<br>修<br>驱动内核:<br><version 2.38=""><br/>1、修复灯串走点提<br/>2、修复18/22bit ga<br/>2、缔如图第一次供谢</version> | 改球幕对位图导出bug<br>示和走点完成后RGB和位置不一部<br>amma最大值异常的问题     | Ver: 2.38 2023-10-<br>敌的问题 | 26 17:13:2  |

# 4.3 设备连接

在设置参数前,用户需确保硬件连接正确,即可使用软件探测到发送 卡和所有接收卡。设备控制卡 CTRL 中的 NET 接口使用千兆网线和控制电脑 的网口连接,支持网线直连和局域网同网段连接。

4.4 控制软件打开与连接

设备连接完成,上电运行后,双击 AutoLED V3.0 控制软件, 打开发送卡界面。软件连接成功后,设备列表中可查看识别到设备 ID 和型 号。如下图所示:

T6≞

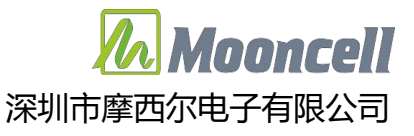

| AutoLED V3.0     「     「     「     「     「     「     「     「     「     「     「     「     「     「     「     「     「     「     「     「     「     「     」      」 | <ul> <li>検正 多功能卡 I.</li> </ul> |        |      |      | ₹ – □ X    |
|----------------------------------------------------------------------------------------------------|--------------------------------|--------|------|------|------------|
| 设备列表: (1 / 1)                                                                                                    | 参数配置                           |        |      |      |            |
|                                                                                                    | 通用配置                           | 输入板卡   | 输出板卡 | 画面拼接 |            |
| 设备ID: 6372A6395034<br>型号: VSeries                                                                                                    | 名称                             |        |      |      | <u>^</u>   |
| 名称: 摩四水                                                                                                    | 摩西尔                            |        |      |      | 编辑         |
|                                                                                                    | 颜色深度                           |        |      |      |            |
|                                                                                                    | 8bit ○ 10bit                   |        |      |      |            |
|                                                                                                    | 输出帧频                           |        |      |      |            |
|                                                                                                    | 帧频: 60 Hz                      |        |      |      | 編辑         |
|                                                                                                    | 音频输出                           |        |      |      |            |
|                                                                                                    | 注意:每个输出板仅一路端口                  | 可輸出音频. |      |      | 编辑         |
|                                                                                                    | 同步输出                           |        |      |      |            |
|                                                                                                    | *多个控制卡同步输出视频.                  |        |      |      | 编辑         |
|                                                                                                    | 机器自检                           |        |      |      |            |
|                                                                                                    | *检测设备状态。                       |        |      |      | 自检         |
|                                                                                                    |                                |        |      |      |            |
| -0- 设备已连接                                                                                                    |                                |        |      |      | 版本:3.72.13 |

4.5 通用配置

4.5.1 名称编辑

点击如下图所示"编辑",在输入栏中输入要编辑的文本,点击保存即可。

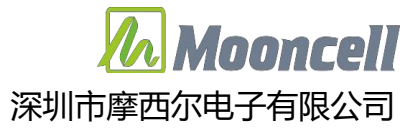

| AutoLED V3.0                      |                 |                         |      |      | ₹ - □ | ×       |
|-----------------------------------|-----------------|-------------------------|------|------|-------|---------|
|                                   |                 | 〕 「 <u></u> 」<br>簡 硬件信息 |      |      |       |         |
| 设备列表: (1 / 1)                     | 参数配置            |                         |      |      |       |         |
|                                   | 通用配置            | 輸入板卡                    | 输出板卡 | 画面拼接 |       |         |
| 设备ID: 6372A6395034<br>型号: VSeries | 名称              |                         |      |      |       | h       |
|                                   | 摩西尔             |                         |      |      | 编辑    |         |
|                                   | 颜色深度            |                         |      |      |       | -       |
|                                   | 💿 8bit 🔘 10bit  |                         |      |      |       |         |
|                                   | 输出帧频            |                         |      |      |       |         |
|                                   | 帧频: 60 Hz       |                         |      |      | 编辑    |         |
|                                   | 音频输出            |                         |      |      |       |         |
|                                   | 注意:每个输出板仅一路端口可: | 輸出音频.                   |      |      | 编辑    |         |
|                                   | 同步输出            |                         |      |      |       |         |
|                                   | *多个控制卡同步输出视频.   |                         |      |      | 编辑    |         |
|                                   | 机器自检            |                         |      |      |       |         |
|                                   | *检测设备状态.        |                         |      |      | 自检    |         |
|                                   |                 |                         |      |      |       | *       |
| ● - 0- 设备已连接                      |                 |                         |      |      | 版本::  | 3.72.13 |

| AutoLED V3.0                      |                |        |      | •    | • – • ×  |   |
|-----------------------------------|----------------|--------|------|------|----------|---|
|                                   |                |        |      |      |          |   |
| 设备列表: (1 / 1)                     | 参数配置           |        |      |      |          |   |
|                                   | 通用配置           | 輸入板卡   | 輸出板卡 | 画面拼接 |          |   |
| 设备ID: 6372A6395034<br>型号: VSeries | 名称             |        |      |      |          | - |
|                                   | 摩西尔            |        |      | 保存   | 取消       |   |
|                                   | 颜色深度           |        |      |      |          |   |
|                                   | Sbit ○ 10bit   |        |      |      |          |   |
|                                   | 输出帧频           |        |      |      |          |   |
|                                   | 帧频: 60 Hz      |        |      |      | 编辑       | m |
|                                   | 音频输出           |        |      |      |          |   |
|                                   | 注意:每个输出板仅一路端口; | 可輸出音频. |      |      | 编辑       |   |
|                                   | 同步输出           |        |      |      |          |   |
|                                   | *多个控制卡同步输出视频.  |        |      |      | 编辑       |   |
|                                   | 机器自检           |        |      |      |          |   |
|                                   | *检测设备状态.       |        |      |      | 自检       |   |
|                                   |                |        |      |      |          | * |
| -O- 设备已连接                         |                |        |      |      | 版本:3.72. |   |

地址: 深圳市宝安区石岩街道宝石南路第三工业区摩西尔大楼 电话: 0755-23975634 网址: www.mooncell.com.cn

### 4.5.2 颜色深度

| AutoLED V3.0                      |                     | ▼ - □ ×    |
|-----------------------------------|---------------------|------------|
|                                   |                     |            |
| 设备列表: (1 / 1)                     | 参数配置                |            |
|                                   | 通用配置 输入板卡 输出板卡      | 画面拼接       |
| 设备ID: 6372A6395034<br>型号: VSeries | 名称                  | <u> </u>   |
| 名称: 摩西尔                           | 摩西尔                 | 保存 取消      |
|                                   | 颜色深度                |            |
|                                   | ● 8bit ◯ 10bit      |            |
|                                   | 输出帧频                |            |
|                                   | 敏振: 60 Hz           | 編編         |
|                                   | 音频输出                |            |
|                                   | 注意:每个输出板仅一路满口可输出音频. | 编辑         |
|                                   | 同步输出                |            |
|                                   | *多个控制卡同步输出视频.       | 编辑         |
|                                   | 机器自检                |            |
|                                   | *检测设备状态.            | 自检         |
|                                   |                     |            |
| -0- 设备已连接                         |                     | 版本:3.72.13 |

### 4.5.3 输出帧率

点击"输出帧率"下"编辑"按钮,在弹出的"输出参数"窗口中选 中输入框输入需要输出的帧率,点击"确定"。

| AutoLED V3.0                      |                                | → - □ ×  |
|-----------------------------------|--------------------------------|----------|
|                                   |                                |          |
| 设备列表: (1 / 1)                     | 参数配置                           |          |
|                                   | 通用配置 输入板卡 輸出板卡                 | 画面拼接     |
| 设备ID: 6372A6395034<br>型号: VSeries | 名称                             | <u> </u> |
| 名称: 隆四尔                           | 摩西尔                            | 保存 取消    |
|                                   | 颜色深度 输出参数 ×                    |          |
|                                   | ● 8bit ○ 10bit 60 * 周新频率(单位Hz) |          |
|                                   | 输出帧频 2                         | 1        |
|                                   | 帧题: 60 Hz                      | 編編       |
|                                   | 音频输出                           |          |
|                                   | 注意:每个输出板仅一                     | 编辑       |
|                                   | 同步输出 3                         |          |
|                                   | *多个控制卡同步输出社 确定 取消              | 编辑       |
|                                   | 机器自检                           |          |
|                                   | *检测设备状态。                       | ■检       |
|                                   |                                |          |

地址: 深圳市宝安区石岩街道宝石南路第三工业区摩西尔大楼 电话: 0755-23975634 网址: www.mooncell.com.cn 4.5.4 音频输出

点击"音频输出"下的"编辑按钮",在弹出"音频参数"窗口中分别点击"输入信号"、"输出端口"旁的"刷新"按钮,刷新输入信号和输出端口。

- (1)增加音频输出项:分别选中"输入信号"、"输出端口"下的对应输入 信号和输出端口,点击"音频端口列表"旁的"增加按钮",即可增加 音频输出项
- (2) 删除音频输出项:选中"音频输出端口"下的音频输出选项,点击"删除"。
- (3) 删除所有:点击"音频输出端口"旁的"删除所有"按钮即可删除所有 音频输出选项。

AutoLED V3.0  $\odot$ ٢  $\sim$ to . .... 设备列表: (1 / 1) 参数配置 通用配置 输入板卡 输出板卡 画面拼 名称 摩西尔 保存 取消 颜色深度 8bit O 10bit 输出帧频 •应频: 60 Hz 编辑 音煽输出 1 注意:每个输出板仅一路端口可输出音频。 编辑 🕢 音频参数 输出端口: 输入信号: 2 3 1 端口 状态 端口 多功能卡数量 5 机器自t 1-1 [HDMI 2.0] 已连接:3840 7-1 [网口] 2-1 [DVI] 未连接 7-2 [网口] 0 \*检测设 自松 2-2 [DVI] 未连接 7-3 [网口] 0 HDR参 未连接 7-4 [网口] 2-3 [DVI] 0 启用 2-4 [DVI] 7-5 [网口] 未连接 0 3D-LUT表 3-1 [HDMI] 未连接 7-6 [网口] 0 □ 启用 同步 1D-LUT表 +>++ 音频端口列表 删除 删除所有 增加 6 输入端口 输出端口 音频使能 1-1 7-1 确定 取消 7 0-0- 设备已连接 版本:3.72.13

设置完点击"确定"按钮即完成音频输出设置。

地址: 深圳市宝安区石岩街道宝石南路第三工业区摩西尔大楼 电话: 0755-23975634 网址: www.mooncell.com.cn

4.5.5 同步输出

点击"同步输出"下的"编辑"按钮可弹出"视频同步"设置窗口(BNC 接口同步和信号源同步二选一):

- (1) BNC 接口同步:勾选"BNC 接口同步"——"启用",即同步其他的从 控制卡视频同步,只有级联的从控制卡开启同步功能,主控制卡不需要 启用此设置。
- (2)信号源同步:勾选启用信号源同步,选中同步信号源下拉列表下的对应 信号源选项,状态显示对应信号源

设置完点击"确定"按钮即完成同步输出设置。

| AutoLED V3.0                                 |                                                       |    |         | ×      |
|----------------------------------------------|-------------------------------------------------------|----|---------|--------|
|                                              |                                                       |    |         |        |
| 设备列表: (1 / 1)                                | 参数配置                                                  |    |         |        |
|                                              | 通用配置 输入板卡 输出板卡 画面拼接                                   |    |         |        |
| 设备ID: 0372A0393034<br>型号: VSeries<br>名称: 摩西尔 | 名称                                                    |    |         |        |
|                                              | 摩西尔                                                   |    | 编辑      |        |
|                                              | 颜色深度                                                  |    |         |        |
|                                              | 8bit 0 10bit                                          |    |         |        |
|                                              | 输出帧频                                                  |    |         |        |
|                                              | 帧绩: 60 Hz                                             |    | 编辑      |        |
|                                              | 音频输出                                                  |    |         |        |
|                                              | 注意:每个输出板仅一路端口可输出音频.                                   |    | 编辑      |        |
|                                              | 同步输出                                                  |    |         |        |
|                                              | *多个控制卡同步输出视频.                                         |    | 编辑      |        |
|                                              | 🕢 视频同步                                                | ×  |         |        |
|                                              | BNC接口同步                                               |    | 自检      |        |
|                                              |                                                       |    |         |        |
|                                              | *使用BNC视频接口同步其他的从控制卡视频同步;只有级联的从控制卡开启同步功能;主控制卡不需要启用此设置。 |    | 3D-LUT콩 | Ę      |
|                                              | 信号源同步                                                 |    | 1D-LUT  | Ę      |
|                                              | ☑ 启用                                                  |    |         | _      |
|                                              | 同步信号源: 1-1 ▼ 状态: 1-1                                  |    |         |        |
|                                              |                                                       |    |         |        |
|                                              |                                                       |    |         |        |
|                                              | 補定日月                                                  | 以消 |         |        |
| ◎- 设备已连接                                     |                                                       | _  | 版本:3    | .72.13 |

4.5.6 机器自检

点击"机器自检"下"自检"按钮,弹出"机器自检"窗口,点击"自 检"按钮,可检验设备硬件状态,硬件正常显示"OK",显示其他异常文 本则请联系相应技术人员。

| AutoLED V3.0                                      |                 |                                                                                                    |      |      | <u> </u> |        | ×      |
|---------------------------------------------------|-----------------|----------------------------------------------------------------------------------------------------|------|------|----------|--------|--------|
|                                                   |                 |                                                                                                    |      |      |          |        |        |
| 设备列表: (1 / 1)                                     | 参数配置            | 1974 P.                                                                                                    |      |      |          |        |        |
|                                                   | 通用配置            | 输入板卡                                                                                                    | 输出板卡 | 画面拼接 |          |        |        |
| 设备ID: 6372A6395034<br>型号: VSeries<br>名称: mooncell | 名称              |                                                                                                    |      |      |          |        |        |
|                                                   | mooncell        |                                                                                                    |      |      |          | 编辑     |        |
|                                                   | 颜色深度            |                                                                                                    |      |      |          |        |        |
|                                                   | 💿 8bit  🔿 10bit |                                                                                                    |      |      |          |        |        |
|                                                   | 输出帧频            |                                                                                                    |      |      |          |        |        |
|                                                   | 帧频: 60 Hz       |                                                                                                    |      |      |          | 编辑     |        |
|                                                   | 音频输出            |                                                                                                    |      |      |          |        |        |
|                                                   | 注意:每个输出板仅一路端    | 口可輸出音频.                                                                                                    |      |      |          | 编辑     |        |
|                                                   | 同步输出            |                                                                                                    |      |      |          |        |        |
|                                                   | *多个控制卡同步输出视频    | be contract of the second second second second second second second second second second second second second s |      |      |          | 编辑     |        |
|                                                   | 机器自检            |                                                                                                    |      |      |          |        |        |
|                                                   | *检测设备状态.        |                                                                                                    |      |      |          | 自检     |        |
|                                                   | HDR参数           |                                                                                                    |      |      |          |        |        |
|                                                   | ☑ 启用3D-LUT      |                                                                                                    |      |      | 31       | D-LUT表 |        |
|                                                   | ☑ 启用1D-LUT      |                                                                                                    |      | •    | 同步 11    | D-LUT表 | ٤)     |
|                                                   |                 |                                                                                                    |      |      |          |        |        |
|                                                   |                 |                                                                                                    |      |      |          |        |        |
|                                                   |                 |                                                                                                    |      |      |          |        |        |
| ●                                                 |                 |                                                                                                    |      |      |          | 版本:3   | .72.13 |
|                                                   |                 |                                                                                                    |      |      |          |        |        |

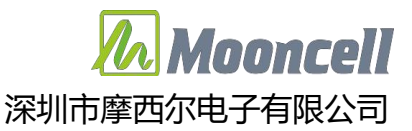

| 🕢 机器自检 |      |              |      | ×          |
|--------|------|--------------|------|------------|
| 总线自检   |      |              |      |            |
| 状态:    |      |              |      |            |
| ok     |      |              |      |            |
| 数据总线自检 |      |              |      |            |
| 状态:    | <br> |              |      |            |
| ok     |      |              |      |            |
| 输入接口自检 |      |              |      |            |
| 状态:    | <br> |              |      |            |
| ok     |      |              |      |            |
| 输出接口自检 |      |              |      |            |
| 状态:    |      |              |      |            |
| ok     |      |              |      |            |
| DDR自检  |      |              |      |            |
| 状态:    |      |              |      |            |
| ok     |      |              |      |            |
| 控制卡自检  |      |              |      |            |
| 状态:    |      |              |      |            |
| ok     |      |              |      |            |
| 输入卡自检  |      |              |      |            |
| 状态:    |      |              |      |            |
| ok     |      |              |      |            |
| 輸出卡自检  |      |              |      |            |
| 状态:    |      |              |      |            |
| ok     |      |              |      |            |
|        | <br> | <br><b>_</b> | Etc. | [Pro 2017] |
|        |      |              |      | 电灯间        |

4.5.7 HDR 参数

- (1) 启用 3D\_LUT: 勾选启用 3D\_LUT, 点击 "3D\_LUT 表"导入 3D\_LUT 表, 文件后缀名为. 3d1。
- (2) 启用 1D\_LUT: 勾选启用 1D\_LUT, 如勾选"同步",则点击"1D\_LUT 表"
  导入红绿蓝同步的 1D\_LUT 表,如不勾选"同步",则需分辨点击"红 (1D\_LUT) 表"、"绿 (1D\_LUT) 表"、"蓝 (1D\_LUT) 表"分别导入 红、绿、蓝 1D\_LUT 表,文件后缀名为.1d1。

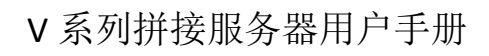

| AutoLED V3.0                                                                                                    |                                                                                                    | ▼ - □ ×                                                                     |
|----------------------------------------------------------------------------------------------------|----------------------------------------------------------------------------------------------------|-----------------------------------------------------------------------------|
| 日本<br>「「「」」<br>「「」」<br>「「」」<br>「」」<br>「」」<br>「」」<br>「」」                                                                                                    |                                                                                                    |                                                                             |
| 设备列表: (1 / 1)                                                                                                    | 参数配置                                                                                                    |                                                                             |
|                                                                                                    | 通用配置 输入板卡 輸出板卡 画面拼接                                                                                                    |                                                                             |
| 设备ID: 6372A6395034<br>型号: VSeries<br>多物: 唐西尔                                                                                                    | 名称                                                                                                    |                                                                             |
|                                                                                                    | 摩西尔                                                                                                    | 编辑                                                                          |
|                                                                                                    | 颜色深度                                                                                                    |                                                                             |
|                                                                                                    |                                                                                                    |                                                                             |
|                                                                                                    |                                                                                                    |                                                                             |
|                                                                                                    | 输出帧频                                                                                                    |                                                                             |
|                                                                                                    | 帧项: 60 Hz                                                                                                    | 编辑                                                                          |
|                                                                                                    | 音频输出                                                                                                    |                                                                             |
|                                                                                                    | 注意:每个输出板仅一路端口可输出音频.                                                                                                    | 编辑                                                                          |
|                                                                                                    | 同步输出                                                                                                    |                                                                             |
|                                                                                                    | *多个控制卡同步输出视频.                                                                                                    | 编辑                                                                          |
|                                                                                                    | 机器自检                                                                                                    |                                                                             |
|                                                                                                    | "检测设备状态.                                                                                                    | 自检                                                                          |
|                                                                                                    | HDR参数                                                                                                    |                                                                             |
|                                                                                                    | ☑ a用3D-LUT                                                                                                    | 3D-1117                                                                     |
|                                                                                                    | ☑ 启用1D-LUT                                                                                                    | □ □ □ □ □ □ □ □ □ □ □ □ □ □ □ □ □ □ □                                       |
|                                                                                                    |                                                                                                    |                                                                             |
|                                                                                                    |                                                                                                    |                                                                             |
| -O- 设督已连接                                                                                                    |                                                                                                    | 慶本:3.72.13                                                                  |
| <ul> <li>         ◆→ 袋番已连接      <li>         AutoLED V3.0      <li></li></li></li></ul>                                                                                                    |                                                                                                    | 版本:3.72.13<br>▼ — □ ×                                                       |
| <ul> <li>○ -○- 设备已连接</li> <li>▲ AutoLED V3.0</li> <li>● 一</li> <li>● 一</li> <li>● ●</li> <li>● ●</li> <li>●</li></ul>                                                                                                    |                                                                                                    | 版本:3,72.13<br>▼ — □ X                                                       |
| <ul> <li>         ・・・ 设备已建装         AutoLED V3.0      </li> <li>         ・・・・・・・・・・・・・・・・・・・・・・・・・・・・・</li></ul>                                                                                                    | ・             ・                                                                                                    | 版本:3.72.13<br>▼ — □ X                                                       |
| <ul> <li>         → 设备已进装      <li>         AutoLED V3.0</li></li></ul>                                                                                                    |                                                                                                    | 版本:3.72.13<br>▼ — □ ×                                                       |
| <ul> <li>         → 设备已连续     </li> <li>         AutoLED V3.0</li></ul>                                                                                                    |                                                                                                    | 版本:3.72.13<br>▼ — □ ×                                                       |
| 设备已连接     AutoLED V3.0     (1 / 1)     (2备印表: (1 / 1)     (2备印表: (1 / 1)     (2备印表: (1 / 2)     (372A6395034     型号: VSeries     名称: 摩西尔                                                                                                    | 砂田         砂田         シー         シー         シ                                                                                                    | 版本:3,72.13<br>▼ — □ X<br>编辑                                                 |
| <ul> <li>         -〇- 设备已法接         <ul> <li></li></ul></li></ul>                                                                                                    | ・             ・                                                                                                    | 版本:3.72.13<br>▼ — □ ×<br>編編                                                 |
| 设备已法接     AutoLED V3.0     (①)     (①)     (①)     (①)     (①)     (①)     (①)     (①)     (①)     (①)     (①)     (①)     (①)     (①)     (①)     (①)     (①)     (①)     (①)     (①)     (①)     (①)     (①)     (①)     (①)     (①)     (①)     (①)     (①)     (①)     (①)     (①)     (①)     (①)     (①)     (①)     (①)     (①)     (①)     (①)     (①)     (①)     (①)     (①)     (①)     (①)     (①)     (①)     (①)     (①)     (①)     (①)     (①)     (①)     (①)     (①)     (①)     (①)     (①)     (①)     (①)     (①)     (①)     (①)     (①)     (①)     (①)     (①)     (①)     (①)     (①)     (①)     (①)     (①)     (①)     (①)     (①)     (①)     (①)     (①)     (①)     (①)     (①)     (①)     (①)     (①)     (①)     (①)     (①)     (①)     (①)     (①)     (①)     (①)     (①)     (①)     (①)     (①)     (①)     (①)     (①)     (①)     (①)     (①)     (①)     (①)     (①)     (①)     (①)     (①)     (①)     (①)     (①)     (①)     (①)     (①)     (①)     (①)     (①)     (①)     (①)     (①)     (①)     (①)     (①)     (①)     (①)     (①)     (①)     (①)     (①)     (①)     (①)     (①)     (①)     (①)     (①)     (①)     (①)     (①)     (①)     (①)     (①)     (①)     (①)     (①)     (①)     (①)     (①)     (①)     (①)     (①)     (①)     (①)     (①)     (①)     (①)     (①)     (①)     (①)     (①)     (①)     (①)     (①)     (①)     (①)     (①)     (①)     (①)     (①)     (①)     (①)     (①)     (①)     (①)     (①)     (①)     (①)     (①)     (①)     (①)     (①)     (①)     (①)     (①)     (①)     (①)     (①)     (①)     (①)     (①)     (①)     (①)     (①)     (①)     (①)     (①)     (①)     (①)     (①)     (①)     (①)     (①)     (①)     (①)     (①)     (①)     (①)     (①)     (①)     (①)     (①)     (①)     (①)     (①)     (①)     (①)     (①)     (①)     (①)     (①)     (①)     (①)     (①)     (①)     (①)     (①)     (①)     (①)     (①)     (①)     (①)     (①)     (①)     (①)     (①)     (①)     (①)     (①)     (①)     (①)     (①)     (①)     (①)     (①)     (①)     (①)     (①)     (①)     (①)     (①) |                                                                                                    | 版本:3.72.13<br>▼ - □ ×<br>编辑                                                 |
|                                                                                                    | ・         ・         ・                                                                                                    | 版本:3.72.13<br>▼ - □ ×<br>編編                                                 |
| <ul> <li>         O→ 设备已连续     </li> <li>         AutoLED V3.0</li></ul>                                                                                                    |                                                                                                    | 版本:3.72.13<br>▼ - □ ×<br>编辑                                                 |
| 设备已连接     AutoLED V3.0     正示    原幕社習     水道和習慣     水道和習慣     水道     水道     水     水     水     水     水     水     水     水     水     水     水     水     水道     水     水 |                                                                                                    | 版本:3.72.13<br>▼ -                                                           |
|                                                                                                    |                                                                                                    | 版本:3.72.13<br>▼ - □ ×                                                       |
|                                                                                                    | with      with      with | 版本:3.72.13<br>▼ - □ ×                                                       |
| <ul> <li>◆→ 设备已法续</li> <li>▲ AutoLED V3.0</li> <li>● → ② 送卡</li> <li>● → ② 送卡</li> <li>● → ○ ② 送卡</li> <li>● → ○ ② 送卡</li> <li>● → ○ ② ご ○ ○ ○ ○ ○ ○ ○ ○ ○ ○ ○ ○ ○ ○ ○ ○ ○</li></ul>                                                                                                    |                                                                                                    | 版本:3.72.13<br>▼ - □ ×<br>編辑<br>編辑                                           |
| <ul> <li>C→ 设备已连续</li> <li>AutoLED V3.0</li> <li> <i>□</i></li></ul>                                                                                                    |                                                                                                    | 版本:3.72.13<br>▼ - □ ×                                                       |
| <ul> <li>〇〇 设备已连续</li> <li>〇〇 QUELED V3.0</li> <li>〇〇 QUELED V3.0</li> <li>○○ QUELED V3.0</li> <li>○○ QUELED V3.0</li> <li>○○ QUELED V3</li></ul>                                                                                                    | WILE       WILE       WILE         週用配置       縮入板卡       縮出板卡       画面拼接         適用配置       縮入板卡       縮出板卡       画面拼接         各称       ////////////////////////////////////                                                                                                    | 版本:3.72.13<br>▼ - □ ×                                                       |
| <ul> <li>小 设备已法接</li> <li>小 設备已法接</li> <li>小 読 (1 / 1)</li> <li>             ・ (1 / 1)             ・ (372A6395034             型号: 以Series             客称: 摩西尔         </li> </ul>                                                                                                    | シャロ         シャロ         シャロ         シャロ         シャロ         シャロ         シャロ         クリ         クリ          クリ                                                                                                    | 版本:3.72.13<br>・ - ・ ×<br>・ ・ ・ ・ ・ ・ ・ ・ ・ ・ ・ ・ ・ ・ ・ ・ ・ ・ ・              |
| <ul> <li>◆→ 设备已法续</li> <li>▲ AutoLED V3.0</li> <li>● 第二章 第二章 第二章 第二章 第二章 第二章 第二章 第二章 第二章 第二章</li></ul>                                                                                                    | シシロ         シシロ         シレ         使け信息           適用配置         輸入板卡         輸出板卡         画面拼接           適用配置         輸入板卡         輸出板卡         画面拼接           各称              摩西尔               解色深度                解色深度                                                                                                    | 版本:3.72.13<br>・ - ・ ×<br>・ - ・ ×<br>・ ・ ・ ・ ・ ・ ・ ・ ・ ・ ・ ・ ・ ・ ・ ・ ・ ・ ・   |
| <ul> <li>◆→ 设备已连续</li> <li>▲ AutoLED V3.0</li> <li>● 一 一 设备</li> <li>● 一 一 没送卡</li> <li>● 一 一 一 一 一 一 一 一 一 一 一 一 一 一 一 一 一 一 一</li></ul>                                                                                                    |                                                                                                    | 版本:3.72.13<br>・ - ・ ×<br>- ・ ・ ×<br>- ・ ・ ・ ・ ・ ・ ・ ・ ・ ・ ・ ・ ・ ・ ・ ・ ・ ・ ・ |
| <ul> <li>C→ 设备已法接</li> <li>AutoLED V3.0</li> <li>() () () () () () () () () () () () () (</li></ul>                                                                                                    | シャンド         シャンド         シャンド         シャンド         シャンド         シャンド         マー・マー・シャンド         マー・マー・シャンド         マー・シャンド         マー・シャンド <th< td=""><td>版本:3.72.13<br/>・ - ・ ×<br/>・ 編編<br/>・ 編編<br/>・ 編編<br/>・ 編編<br/>・ 編編<br/>・ 二<br/>・ ※</td></th<>                                                                                                    | 版本:3.72.13<br>・ - ・ ×<br>・ 編編<br>・ 編編<br>・ 編編<br>・ 編編<br>・ 編編<br>・ 二<br>・ ※ |
| <ul> <li>C→ 设备已连接</li> <li>AutoLED V3.0</li> <li>(1/1)</li> <li>(2音列表: (1/1)</li> <li>(2音列表: (1/1)</li> <li>(2音列表: (1/1)</li> <li>(2音刊D: 0372A6395034)</li> <li>(2音刊D: 0372A6395034)</li> <li>(2 音刊D: 0372A6395034)</li> <li>(2 音刊D: 0372A6395034)</li> <li>(2 音刊D: 0372A6395034)</li> <li>(2 音刊D: 0372A6395034)</li> <li>(2 音刊D: 0372A6395034)</li> <li>(2 音刊D: 0372A6395034)</li> <li>(2 音刊D: 0372A6395034)</li> <li>(2 音刊D: 0372A6395034)</li> <li>(2 音刊D: 0372A6395034)</li> <li>(3 音刊D: 0372A6395034)</li> <li>(3 音刊D: 0372A6395034)</li> <li>(3 音刊D: 0372A6395034)</li> <li>(3 音刊D: 0372A6395034)</li> <li>(3 音刊D: 0372A6395034)</li> <li>(3 音刊D: 0372A6395034)</li> <li>(3 音刊D: 0372A6395034)</li> <li>(3 音刊D: 0372A6395034)</li> <li>(3 音刊D: 0372A6395034)</li> <l< td=""><td>シャンロ         シャンロ         シャンロ         マー・・・・・・・・・・・・・・・・・・・・・・・・・・・・・・・・・・・・</td><td>版本:3.72.13<br/>◆ - □ ×</td></l<></ul>                                                                                                    | シャンロ         シャンロ         シャンロ         マー・・・・・・・・・・・・・・・・・・・・・・・・・・・・・・・・・・・・                                                                                                    | 版本:3.72.13<br>◆ - □ ×                                                       |
| <ul> <li>C→ 设备已连接</li> <li>AutoLED V3.0</li> <li></li></ul>                                                                                                    | シェア         シェア         シェア         シェア         マー・・・・・・・・・・・・・・・・・・・・・・・・・・・・・・・・・・・・                                                                                                    | 版本:3.72.13<br>・ - ・ ×<br>・ - ・ ×<br>・ ・ ・ ・ ・ ・ ・ ・ ・ ・ ・ ・ ・ ・ ・ ・ ・ ・ ・   |
| <ul> <li>O→ 设备已法策</li> <li>AutoLED V3.0</li> <li></li></ul>                                                                                                    | シロ         シロ         シロ         マストロ         マスト                                                                                                    | 版本:3.72.13<br>・ × × ・ ・ ・ ・ ・ ・ ・ ・ ・ ・ ・ ・ ・ ・ ・                           |

地址: 深圳市宝安区石岩街道宝石南路第三工业区摩西尔大楼 电话: 0755-23975634 网址: www.mooncell.com.cn

**-0-** 设备已连接

版本:3.72.13

Mooncell

深圳市摩西尔电子有限公司

### 4.2 输入板卡设置

参数配置一输入板卡中可设置设备任一输入接口的 EDID,支持自定义 EDID 设置。鼠标点击列表中对应槽位列表选中输入板卡,显示此输入板卡 的所有输入接口类型、当前状态,如接口类型:DP1.2,状态: 3840x2160@60Hz.

4K@60Hz 输入板卡中的 HDMI2.0 和 DP1.2 输入接口二选一,软件界面中 点击"切换"选择 HDMI2.0 或者 DP1.2 输入。

点击"修改分辨率",可自定义修改对应端口 EDID

点击"台标",可弹出"台标"编辑窗口,可进行台标参数编辑。

| AutoLED V3.0                      |                  |       |          |                       |      | =     | - 0 | ×       |
|-----------------------------------|------------------|-------|----------|-----------------------|------|-------|-----|---------|
|                                   | 🀼 <mark>.</mark> | . 🗗   | $\sim$   |                       |      |       |     |         |
|                                   | 校正 多功            | 能卡工具箱 | i 硬件信息   |                       |      |       |     |         |
| 设备列表: (1 / 1)                     | 参数配置             |       |          |                       |      |       |     |         |
|                                   | 通用配              | 置     | 输入板卡     | 輸出板卡                  | 画面拼接 |       |     |         |
| 设备ID: 6372A6395034<br>型号: VSeries | 列表               |       |          |                       |      |       |     | _       |
| 名称: mooncell                      | I-1              | 接口    | 类型       | 状态                    |      |       |     |         |
|                                   | 1-2              | 1     | HDMI 2.0 | 3840 X 2160 @ 60.0 Hz | 切换   | 修改分辨率 | 台标  |         |
|                                   | 1-3              |       |          |                       |      |       |     |         |
|                                   | 1-4              |       |          |                       |      |       |     |         |
|                                   | 1-5              |       |          |                       |      |       |     |         |
|                                   | I-6              |       |          |                       |      |       |     |         |
|                                   |                  |       |          |                       |      |       |     |         |
|                                   |                  |       |          |                       |      |       |     |         |
|                                   |                  |       |          |                       |      |       |     |         |
|                                   |                  |       |          |                       |      |       |     |         |
|                                   |                  |       |          |                       |      |       |     |         |
|                                   |                  |       |          |                       |      |       |     |         |
|                                   |                  |       |          |                       |      |       |     |         |
|                                   |                  |       |          |                       |      |       |     |         |
|                                   |                  |       |          |                       |      |       |     |         |
|                                   |                  |       |          |                       |      |       |     |         |
|                                   |                  |       |          |                       |      |       | 同新  |         |
| ●●●●● 设备已连接                       |                  |       |          |                       |      |       | 版本: | 3.72.13 |

台标参数:

(1)设置显示区域参数,选择位深度,勾选启用。

地址: 深圳市宝安区石岩街道宝石南路第三工业区摩西尔大楼 电话: 0755-23975634 网址: www.mooncell.com.cn

- (2)设置背景色,前景色,勾选透明选项时使用黑色背景过滤数据。
- (3)点击第一个"应用"按钮应用参数。
- (4)点击"数据"——"加载"加载图像
- (5)点击第二个"应用"按钮应用数据。

| 台标         |         |              |        |                 |
|------------|---------|--------------|--------|-----------------|
| t          |         |              |        |                 |
| ☑ 启用       |         |              |        |                 |
| 显示区域: X 0  | Y O     | 宽 64         | 高 64   |                 |
| 位深度: 24bit | *       |              |        |                 |
| 🛃 透明       |         |              |        | *当勾选时使用黑色背景过滤数据 |
| 背景色: R 0   | G 0     | B 0          |        |                 |
| 前景色:R 255  | G 255   | B 255        |        |                 |
| □ 颜色翻转     |         |              |        |                 |
| 设备存储空间:    |         |              |        |                 |
|            |         |              | 12.50% | 当前接口: 12.50%    |
| 目标存储空间:    |         |              | 12.50% | 当前接口: 12.50%    |
| 应用         | ]       |              |        |                 |
| 7          |         |              |        |                 |
| 加裁         | 大小: 200 | pix X 200pix |        | *加載图片           |
| (          |         |              |        |                 |

4.3 屏幕配置: 连屏

屏幕配置使用复杂调屏设置 <sup>复杂调解</sup>,手动连屏,手动选择连接地址中的 输出板卡、网口。不支持常规调屏里面的显示屏连接设置。

无需设置输出分辨率,最大带载按单条网线最大65万像素点计算。 地址:深圳市宝安区石岩街道宝石南路第三工业区摩西尔大楼 电话: 0755-23975634 网址: www.mooncell.com.cn 26 网口间带载屏幕区域位置可任意摆放,不限制其最大矩形区域。

| 🔚 LED C                               | oisplay Desi                     | igner                             |                                  |                            |                             |   |   |      |            |          |          |            |          |          |           |         |                  |           |         | -          | [ | x c |
|---------------------------------------|----------------------------------|-----------------------------------|----------------------------------|----------------------------|-----------------------------|---|---|------|------------|----------|----------|------------|----------|----------|-----------|---------|------------------|-----------|---------|------------|---|-----|
| 文                                     | 件                                | 1                                 |                                  |                            | 编辑                          |   |   |      |            |          |          |            |          | 连接地      | 蚍         |         |                  |           |         | 设备         |   |     |
|                                       | 2                                | + -                               |                                  | F                          |                             | Q | Q | ¢‡•  | Ð          | 板+<br>S8 | : ⊠<br>  | □  <br>1 ▼ | HUB<br>无 | 端口<br>A1 | 序号<br>▼ 1 |         | 章动<br>22         | 記<br>日初   | Þ       | ▶发送数       | 据 | 2   |
| 256X64_3<br>0,0<br>256,512            | 2 256X64_3<br>256,0<br>256,512   | 2 256X64_3<br>512,0<br>256,512    | 2 256X64_3<br>768,0<br>256,512   | 2 256×6<br>1024,0<br>256,5 | 64_32 <u>7</u> 3<br>)<br>12 |   |   |      |            |          | 3        | 1          |          | S.       |           |         |                  |           |         |            |   | Â   |
| \$7:P1                                |                                  |                                   |                                  | +                          |                             |   |   |      |            |          |          |            |          |          |           |         |                  |           |         |            |   | 1   |
| 1                                     | 2                                | 3                                 | 4                                | 5                          | 1                           |   |   |      |            |          |          |            |          |          |           |         |                  |           |         |            |   |     |
| 256X64_3<br>0,512<br>250,512<br>58-91 | 2 256X64_3<br>256,512<br>256,384 | 12 256X64_3<br>512,512<br>256,384 | 2 256X64_3<br>768,512<br>256,384 | 82 256X8<br>1024,<br>256,3 | ¥4_322∰<br>512<br>34        |   |   |      |            |          |          |            |          |          |           |         |                  |           |         |            |   | 1   |
| 1                                     | 2                                | 3                                 | 4                                | 5                          |                             |   |   |      |            |          |          |            |          |          |           |         |                  |           |         |            |   |     |
| at :                                  |                                  |                                   |                                  |                            |                             |   |   |      |            |          |          |            |          |          |           |         |                  |           |         |            |   |     |
| at :                                  |                                  |                                   |                                  |                            |                             |   |   |      |            |          |          |            |          |          |           |         |                  |           |         |            |   |     |
| a :                                   |                                  |                                   |                                  |                            |                             |   |   |      |            |          |          |            |          |          |           |         |                  |           |         |            |   |     |
| si - 1                                |                                  |                                   |                                  |                            |                             |   |   |      |            |          |          |            |          |          |           |         |                  |           |         |            |   | 1   |
| a: -:                                 |                                  |                                   |                                  |                            |                             |   |   |      |            |          |          |            |          |          |           |         |                  |           |         |            |   | 4   |
|                                       |                                  |                                   |                                  |                            |                             |   |   |      |            |          |          |            |          |          |           |         |                  |           |         |            |   |     |
| <                                     | III<br>P1 10                     |                                   |                                  | 0 🚫                        | P1 10                       |   |   | (0,0 | )),(1280,8 | 96) P1 ( | 0,0),(12 | 80,896)    |          |          |           | 1,146,8 | 80 S7 <u>:</u> F | 1 : 655,3 | 60 S8:P | 1 : 491,52 | 0 |     |

4.4 输出板卡设置

参数配置一输出板卡中可设置设备任一输出网口带载 LED 屏的宽、高点数和水平、垂直起点。

鼠标点击列表中对应槽位列表选中输出板卡,显示此输入板卡的所有 10路输出网口的类型、当前带载区域,如类型为主网口或者备份网口, 区域:当前带载 LED 屏(水平起点,垂直起点)-(宽点数,高点数)(宽 点数 x 高点数)。

点击"修改"可修改对应网口带载的区域参数和修改网口为主或者备 份网口。

注意:发送显示屏连接后,点击"刷新"后显示数据才会更新。

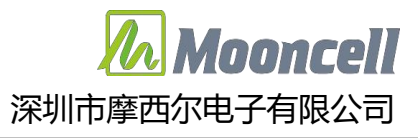

| 📶 AutoLED V3.0                    |                                          |    |                  |                            | • - • × |
|-----------------------------------|------------------------------------------|----|------------------|----------------------------|---------|
|                                   | 2010 1 1 1 1 1 1 1 1 1 1 1 1 1 1 1 1 1 1 |    | <b>正</b><br>硬件信息 |                            |         |
| 设备列表: (1 / 1)                     | 参数配置                                     | 1  |                  |                            |         |
|                                   | 输入                                       | 板卡 | 输出板卡             | 画面拼接                       |         |
| 设备ID: 6372A6395034<br>型号: VSeries | 列表                                       |    |                  |                            |         |
| 名称:                               | 0-7                                      | 接口 | 类型               | 区域                         |         |
|                                   | 0-8                                      | 1  | 网口[主]            | (0,0)-(1280,384)(1280X384) | 修改      |
|                                   |                                          | 2  | 网口(备)            | (a, a) - (a, a) (axa)      | 修改      |
|                                   |                                          | 3  | 网口[主] 🌆 配        | 子显示屏(位置/大小) × ×            | 修改      |
|                                   |                                          | 4  | 网口[主] X:         | 0                          | 修改      |
|                                   |                                          | 5  | 网口[主] Y:         | 0                          | 修改      |
|                                   |                                          | 6  | 宽: 网口[主] 高:      | 384                        | 修改      |
|                                   |                                          | 7  | 网口(主)            |                            | 修改      |
|                                   |                                          | 8  | 网口(主)            | 主端口                        | 修改      |
|                                   |                                          | 9  | 网口[主]            | 确定取消                       | 修改      |
|                                   |                                          | 10 | 网口[主]            | (0,0)-(0,0)(0X0)           | 修改      |
|                                   |                                          |    |                  |                            |         |
|                                   |                                          |    |                  |                            |         |
|                                   |                                          |    |                  |                            | Buse    |
|                                   |                                          |    |                  |                            | 城市      |

4.5 窗口设置

参数配置一画面拼接中可编辑预存 8 个场景,快速调用场景显示。每 个场景中可设置窗口画面显示位置、大小、窗口信号源、窗口叠加顺序、 窗口输入图像截取等。

修改输出帧率,修改输出图像的帧率,默认 60Hz

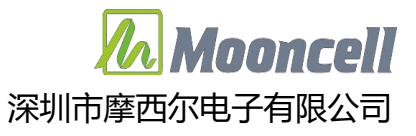

| 202         AutoLED V3.0           二型         二           屏幕配置         发送卡 |           |      |      |      |         |          |
|----------------------------------------------------------------------------|-----------|------|------|------|---------|----------|
| 设备列表: (1 / 1)                                                              | 参数配置      |      |      |      |         |          |
|                                                                            | 通用配置      | 输入板卡 | 輸出板卡 | 画面拼接 |         |          |
| 设备ID: 6372A6395034<br>型号: VSeries                                          | 图像拼接      |      |      |      |         |          |
| 名称: mooncell                                                               | 场景        |      |      |      |         |          |
|                                                                            | 场景序号      |      |      |      |         |          |
|                                                                            | 1 √ [ 1 ] | 备注   | 编辑   |      | 调出且作为默认 |          |
|                                                                            | 2         | 备注   | 編辑   | i I  | 调出且作为默认 |          |
|                                                                            | 3         | 备注   | 编辑   |      | 调出且作为默认 |          |
|                                                                            | 4         | 备注   | 编辑   |      | 调出且作为默认 |          |
|                                                                            | 5[5]      | 备注   | 编辑   |      | 调出且作为默认 |          |
|                                                                            | 6         | 备注   | 编辑   | 1    | 调出且作为默认 |          |
|                                                                            | 7         | 备注   | 编辑   | 1    | 调出且作为默认 |          |
|                                                                            | 8         | 备注   | 编辑   |      | 调出且作为默认 |          |
|                                                                            | 9[9]      | 备注   | 编辑   |      | 调出且作为默认 |          |
|                                                                            | 10        | 备注   | 编辑   |      | 调出且作为默认 |          |
|                                                                            | 11        | 备注   | 编辑   |      | 调出且作为默认 |          |
|                                                                            | 字幕        |      | Y    | Ŷ    |         |          |
|                                                                            | *字幕参数.    |      |      |      |         | 编辑       |
|                                                                            |           |      |      |      |         | 刷新       |
| ● - ○- 设备已连接                                                               |           |      |      |      |         | 版本:3.72. |

#### 4.6 画面拼接

可在画布任意位置选择信号源开窗,单个输出网口板最大可开 8 个 2K 信号源窗口或者 2 个 4K 信号源、1 个 4K 信号源加 4 个 2K 信号源窗口(1 个 4K 信号源窗口相当于 4 个 2K 信号源窗口),可选择单个窗口进行编辑 坐标及宽高,勾选裁剪即可裁剪信号源坐标及宽高。选择要编辑的场景序 号,点击"编辑"打开场景配置界面,如下图所示:

注意:最大窗口数量以单个输出卡中包含的窗口数量计算,输出卡只要包含了窗口的任意部分即计算为一个窗口。(非包含完整窗口才计算为一个窗口),如一个窗口的位置跨域2张输出卡,则此两张输出卡都需要独立的计算此窗口。

| 场景面  | 置                 |                    |                |          |       |          | Ŷ     |       |              | · ·  | 1           | Υ.         | ·     | 1         | 1      |         |          |    |      |      | -  |    |
|------|-------------------|--------------------|----------------|----------|-------|----------|-------|-------|--------------|------|-------------|------------|-------|-----------|--------|---------|----------|----|------|------|----|----|
| 測显示  | 屏及信号源》            | 状态                 | 刷新             | 放大       | 缩小    | 新建       | 全屏    | 置顶    | <b>置低</b> 上移 | 下移   | 移除          | 移除所有       | 切换信号源 | 新建字幕      |        |         |          |    |      | 回读窗口 | 重载 | 港口 |
| 入板   |                   |                    |                | 窗口       | X 233 | Y 302    |       | 宽 608 | 高 367        |      | □萩剪         | X 0        | Y C   |           | 宽 0    | 高 0     |          |    |      |      |    |    |
| ŧΠ   | 信号                | 状态                 |                | 600000   |       |          |       |       |              |      |             |            |       |           | n      |         |          |    |      |      |    |    |
| -1   | HDMI 2.0          | 已连接:3840X2160#6    | ), OHz         |          |       |          |       |       |              | 會口6  | l I         | 107<br>107 |       |           |        |         | . 1888   |    |      |      |    |    |
| 1    | DVI               | 未连接                |                | -        |       |          |       |       |              |      | 1           |            |       |           |        |         |          |    |      |      |    |    |
| 2    | DVI               | 未连接                |                | 1        |       |          | ····· |       | 1 1112       |      |             |            |       | 4         |        |         |          |    |      |      |    |    |
| 3    | DVI               | 未连接                |                |          | 3     |          |       |       |              | 1    |             |            | 1     |           |        | - 1     |          |    |      |      |    |    |
| 4    | DVI               | 未连接                |                |          |       |          |       |       | 8            |      |             |            | 1 1   |           |        | . 1     |          |    |      |      |    |    |
| 1    | HDMI              | 未连接                |                |          |       |          |       |       |              |      | 1           |            | 1.1   |           |        |         |          |    |      |      |    |    |
| 2    | HDMI              | 未连接                |                | - 1      |       |          |       |       | 8            |      | -1(H3-1(H9) | /11)       |       | 3-1(HDMI) |        |         |          |    |      |      |    |    |
| 出板   |                   |                    |                | <b>1</b> |       | 3-1(HDMI |       |       | 8            | 1    |             |            | 100   |           | (HDMI) | - 100   |          |    |      |      |    |    |
|      | <b>#</b> 0        |                    | 世営             |          |       | 窗口       | 18    |       |              | 1    |             |            | 1.1   |           |        |         |          |    |      |      |    |    |
|      |                   |                    | <i>I</i> // 10 |          |       |          |       |       |              |      |             |            | 1     |           |        |         | . IX     |    |      |      |    |    |
| 虚拟   | 當山奴里("預           | 同出板電大8个造积窗口        | )              |          |       |          |       |       |              |      | 1           |            |       |           |        |         |          |    |      |      |    |    |
| 育[11 | 7 [11]            | 8 [4]              |                |          |       |          |       |       |              | l    |             |            |       |           |        | a. 133  |          |    |      |      |    |    |
|      |                   |                    |                |          |       |          |       |       |              |      |             |            |       |           |        |         |          |    |      |      |    |    |
| 窗口   | 列表                |                    |                |          |       |          |       |       | 1-1(HDMI 2   | 2.0) |             |            |       |           |        |         |          |    |      |      |    |    |
|      | 信号                | 審日                 | 裁算             |          |       |          |       |       |              |      |             |            |       |           |        |         |          |    |      |      |    |    |
|      | 3-1 (HDWI)        | 12, 23, 441, 339   | 禁用             |          |       |          |       |       |              |      |             |            |       |           |        |         |          |    |      |      |    |    |
|      | 3-1 (HDWI)        | 464, 97, 438, 290  | 禁用             |          |       |          |       |       |              |      |             |            |       |           |        |         | . 188    |    |      |      |    |    |
| _    |                   |                    | 4.00           |          |       |          |       |       |              |      |             |            |       |           |        |         |          |    |      |      |    |    |
|      | 3-1 (HDWI)        | 899, 32, 394, 265  | 禁用             |          |       |          |       |       |              |      |             |            |       |           |        |         |          |    |      |      |    |    |
|      | 3-1 (HDWI)        | 892, 95, 297, 345  | 禁用             |          |       |          |       |       |              |      |             |            |       |           |        |         | 88 - I   |    |      |      |    |    |
|      | 3-1 (HDWI)        | 36, 108, 393, 341  | 禁用             |          |       |          |       |       |              |      |             |            |       |           |        |         | . 188    |    |      |      |    |    |
|      | 3-1 (HDML)        | 581 16 281 438     | 禁田             |          |       |          |       |       |              |      |             |            |       |           |        |         |          |    |      |      |    |    |
|      |                   | 001, 10, 201, 100  | 25/10          |          |       |          |       |       |              |      |             |            |       |           |        |         |          |    |      |      |    |    |
|      | 3-1 (HDWI)        | 725, 11, 510, 462  | 禁用             |          |       |          |       |       |              |      |             |            |       |           |        |         | <u> </u> |    |      |      |    |    |
|      | 1-1 (HDW1<br>2.0) | 233, 302, 608, 367 | 禁用             |          |       |          |       |       |              |      |             |            |       |           |        |         |          |    |      |      |    |    |
|      |                   |                    |                |          |       |          |       |       |              |      |             |            |       |           |        |         |          |    |      |      |    |    |
|      |                   |                    |                | 1        |       |          |       |       |              |      |             |            |       |           |        |         |          |    |      |      |    |    |
|      |                   |                    |                |          |       |          |       |       |              |      |             |            |       |           |        |         |          |    |      |      |    |    |
|      |                   |                    |                |          |       |          |       |       |              |      |             |            |       |           |        |         |          |    |      |      |    |    |
|      |                   |                    |                |          |       | 8 S.     |       |       | 3 3          |      |             |            |       |           |        | - 2 - 2 |          | 1  |      |      | 3  | 1  |
|      | _                 |                    |                | · ·      |       | _        |       |       |              | _    |             |            | _     |           |        | _       | _        | _  | _    | _    | _  | _  |
|      |                   |                    |                |          |       |          | Ĩ.    |       |              |      | Ϊ.          |            | 1     |           |        |         |          |    |      |      |    |    |
|      | 101               | 212                | N              | 新建       | 1 4   | 「田田      | 1     | 普顶    | 晋            | (EE  |             | 稿          | 1 1   | 移         | 移      | £ .     | 移除       | 所有 | 6 H. | 切按   | 信号 | 源  |

放大、缩小: 放大或者缩小窗口和显示屏连接界面在软件中的显示大小, 可调整至适合的显示大小。

新建:新建窗口,新建的窗口输入信号源默认选中的输入信号源,位 置默认在左上角。

全屏:选中窗口后,点击"全屏",该窗口一键铺满整屏显示。

置顶、置底:设置窗口叠加次序为顶层或者底层。

上移、下移:设置窗口叠加次序,每点击一次,选中的窗口叠加次序 变化一层。

删除、删除所有:删除选中的窗口、或者删除所有窗口。

切换信号源:选中窗口,选中输入信号源,点击"切换信号源"即可

Mooncell

深圳市摩西尔电子有限公司

切换选中窗口的输入信号源。

回读窗口:读取已发送至硬件显示未保存的保存的窗口数据。

重载窗口: 重载该场景中已保存的窗口数据。

发送: 发送 PC 软件中设置的窗口数据至硬件显示。

保存:发送到硬件的窗口数据保存至硬件场景预设中。

4.6.1 切换窗口输入信号源

| 3则显元 | 下屏及信号源 | 秋态                    | 刷新 |
|------|--------|-----------------------|----|
| 入板   |        |                       |    |
| 満口   | 信号     | 状态                    |    |
| 1-1  | HDMI   | 未连接                   |    |
| 1-2  | HDMI   | 未连接                   |    |
| 1-3  | HDMI   | 未连接                   |    |
| 1-4  | HDMI   | 未连接                   |    |
| 4–1  | DP 1.2 | 未连接                   |    |
| 4-3  | DP 1.2 | 已连接: 3840X2160@60.0Hz |    |

选择输入板卡,点击"刷新"显示输入板卡输入接口当前状态。

输出板界面或者窗口图示界面中选中窗口,输入板中选中输入信号源 后,点击"切换信号源"即可切换选中窗口的输入信号源。

4.6.2 输出板-窗口

输出板-窗口中可查看设备所有输出窗口数量和每张输出板中所包含的窗口数量,其中超出最大窗口数量的输出板显示为红色。

板卡窗口列表,显示包含的窗口信号源、窗口大小位置、输入图像裁 剪信息

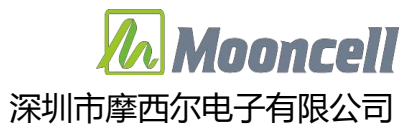

|      | 窗口         |                    | 屏幕 |  |
|------|------------|--------------------|----|--|
| 板卡盧  | 以窗口数量(*辅   | 汕板最大8个虚拟窗口         | D  |  |
| 所有[  | 13] 7 [13] | 8 [4]              |    |  |
|      |            |                    |    |  |
| 板卡窗口 | 列表         |                    |    |  |
| 序号   | 信号         | 窗口                 | 栽剪 |  |
| 1    | 1-1 (HONT) | 0, -2, 512, 256    | 禁用 |  |
| 2    | 1-1 (HONT) | 315, 197, 512, 256 | 禁用 |  |
| 3    | 1-1 (HDNT) | 328, 16, 512, 256  | 禁用 |  |
| 4    | 1-1 (HDNT) | -25, 216, 512, 256 | 禁用 |  |
| 5    | 1-1 (HONT) | 775, 217, 512, 256 | 禁用 |  |
| 6    | 1-1 (HDNT) | 754, 29, 512, 256  | 禁用 |  |
| 7    | 1-1 (HDNT) | 550, 214, 512, 256 | 禁用 |  |
| 8    | 1-1 (HONI) | 53, 176, 512, 256  | 禁用 |  |
| 9    | 1-1 (HDNT) | 534, 10, 512, 256  | 禁用 |  |
|      | -          |                    |    |  |

窗口的大小、位置除了可以使用鼠标拖放外,也可以输入宽、高、起始 X、Y 具体数值精确设置。

勾选裁剪,可设置裁剪输入信号图像的宽、高、起始 X、Y 数值。 4.6.3 输出板-屏幕

可查看使用到的输出板卡网口参数口列表:可查看所有窗口坐标及大小。

4.6.4 字幕参数

×o

窗口

| 」场景音      | 躍                  |                  |       |        |       |           |    |     |          |    |     |       |      |       |      | -    | □ ×  |
|-----------|--------------------|------------------|-------|--------|-------|-----------|----|-----|----------|----|-----|-------|------|-------|------|------|------|
| 检测显示      | 屏及信号源              | 状态               | 周新    | 放大     | 織小    | 新建        | 全屏 | 置顶  | 置低       | 上移 | 下移  | 1810: | 移除所有 | 切换信号源 | 新建字幕 | 回读窗口 | 重载窗口 |
| 谕入板       |                    | 窗口               |       |        | 宽 512 | 512 竜 256 |    | 一裁剪 | x 0 Y 0  |    | 宽 0 |       | 商 0  |       |      |      |      |
| 第日        | 信号                 | 状态               |       | 201716 |       |           |    |     |          |    |     |       |      |       |      |      |      |
| 2-1       | HDMI 2.0           | 已连接:3840X2160#60 | . OHz | BULLO  |       |           |    |     |          |    |     |       |      |       |      |      |      |
| 3-1       | HDMI               | 未连接              |       |        | 字幕    |           |    |     |          |    |     |       |      | 100   |      |      |      |
| 3-2       | HDMI               | 未连接              |       |        |       |           |    |     |          |    |     |       |      |       |      |      |      |
| 3-3       | HDMI               | 未连接              |       |        |       |           |    |     |          |    |     |       |      |       |      |      |      |
| 3-4       | HDMI               | 未连接              |       |        |       |           |    |     |          |    |     |       |      |       |      |      |      |
| 4-1       | VGA                | 未连接              |       |        |       |           |    |     |          |    |     |       |      | 12    |      |      |      |
| 4-2       | YGA                | 木庄技              |       |        |       |           |    |     |          |    |     |       |      |       |      |      |      |
| 出版        |                    |                  |       |        |       |           |    |     |          |    |     |       |      |       |      |      |      |
|           | 窗口                 |                  | 屏幕    |        |       |           |    |     |          |    |     |       |      |       |      |      |      |
| 反卡虚拟      | 窗口数量(*辅            | 前出板最大8个虚拟窗口)     |       |        |       |           |    |     |          |    |     |       |      |       |      |      |      |
| 所有 (8     | 7 (0)              | 8 [8]            |       | 1      |       |           |    |     |          |    |     |       |      |       |      |      |      |
| NUMBER OF | d / [0]            | 0 [0]            |       |        |       |           |    |     |          |    |     |       |      |       |      |      |      |
| 卡銜口       | 列表                 |                  |       |        |       |           |    |     |          |    |     |       |      |       |      |      |      |
| 序号        | 信号                 | 窗口               | 裁剪    |        |       |           |    |     | 3-4(HDMI | D  |     |       |      |       |      |      |      |
| 1         | 2-1 (HDM1<br>2, 0) | 0, 0, 2244, 2560 | 禁用    |        |       |           |    |     |          |    |     |       |      |       |      |      |      |
| 2         | 3-1 (HDMI)         | 0, 0, 2244, 2560 | 禁用    |        |       |           |    |     |          |    |     |       |      | 10    |      |      |      |
| 2         | 2-2 (4041)         | 0 0 2244 2540    | A.III |        |       |           |    |     |          |    |     |       |      |       |      |      |      |
| 3         | 3-2 (HDMT)         | 0, 0, 2244, 2560 | 莱用    |        |       |           |    |     |          |    |     |       |      |       |      |      |      |
| 4         | 3-3 (HDM1)         | 0, 0, 2244, 2560 | 禁用    |        |       |           |    |     |          |    |     |       |      |       |      |      |      |
| 5         | 3-4 (HDM1)         | 0, 0, 2244, 2560 | 禁用    |        |       |           |    |     |          |    |     |       |      |       |      |      |      |
| 6         | 0-0(字幕)            | 0. 0, 512. 256   | 禁用    |        |       |           |    |     |          |    |     |       |      |       |      |      |      |
|           |                    |                  |       |        |       |           |    |     |          |    |     |       |      |       |      |      |      |
|           |                    |                  |       |        |       |           |    |     |          |    |     |       |      |       |      |      |      |
|           |                    |                  |       |        |       |           |    |     |          |    |     |       |      |       |      |      |      |
|           |                    |                  |       |        |       |           |    |     |          |    |     |       |      |       |      |      |      |
|           |                    |                  |       |        |       |           |    |     |          |    |     |       |      |       |      |      |      |
|           |                    |                  |       |        |       |           |    |     |          |    |     |       |      |       |      |      |      |
|           |                    |                  |       |        |       |           |    |     |          |    |     |       |      |       |      |      |      |
|           |                    |                  |       |        |       |           |    |     |          |    |     |       |      |       |      |      |      |
|           |                    |                  |       |        |       |           |    |     |          |    |     |       |      |       |      |      |      |
|           |                    |                  |       |        |       |           |    |     |          |    |     |       |      |       |      |      |      |
|           |                    |                  |       | 1.0    |       |           |    |     |          |    |     |       |      |       |      |      |      |

- (1)在原有的场景配置上新建字幕窗口,设置字幕窗口宽高参数,点击"发送"、保存。
- (2)点击"发送卡"——"画面拼接"——"字幕"——"编辑"调出字幕 编辑窗口。
- (3)选择"文字"则在文本输入框内输入字幕文本并选择合适的字体,选择"图片"则加载相应图片文件,选择后设置字幕宽度和高度。
- (4)滚动模式按需求选择"静止"、"水平滚动"、"垂直滚动",设置滚动步长(每帧滚动的像素数量)。
- (5)设置透明参数"前景色"、"背景色",如勾选"透明"则隐藏背景色, 勾选"颜色翻转"则翻转前景色背景色颜色。
- (6)点击"应用"按钮应用即可。

Innncel

深圳市摩西尔电子有限公司

| AutoLED V3.0                      |                             | ▼ - □ ×     |
|-----------------------------------|-----------------------------|-------------|
|                                   |                             | ×           |
| 设备列表: (1 / 1)                     | <b>参找</b><br>● 文字 ○ 图片      |             |
| 设备ID: 6372A6395034<br>型号: VSeries | 图像  字体                      |             |
| 名称: mooncell                      | 场景<br>字幕宽度 104 字幕高度 14<br>场 |             |
|                                   |                             |             |
|                                   | 2 滚动模式:水平滚动                 |             |
|                                   | 3 滾动步长: 0.20                | *每帧滚动的像素数量. |
|                                   | 4 🕑 送明                      |             |
|                                   | 5 背景色: R 0 G 0 B 255        |             |
|                                   | 6 前暴色:R 255 G 0 B 255       |             |
|                                   | 7 颜色翻转                      |             |
|                                   | 8                           |             |
|                                   | 9                           | 应用 取消 🗸     |
|                                   | 字幕                          |             |
|                                   | *字幕参数.                      | 横垂          |
|                                   |                             | 刷新          |
| -0- 设备已连接                         |                             | 版本:3.72.16  |

- 4.7 固件升级
- (1) 支持 MCU 以及输出网口板升级
- (2)依次点击"工具箱","系统设置",打开系统设置。点击"升级主控", 主控列表中点击"检测"后,勾选需要升级的输出板。
- (3)升级资源中选择升级 FPGA 或者 MCU,如升级 FPGA,勾选"升级 FPGA" 资源类型选择"发送卡"点击"拉取云端资源",列表中显示所有 FPGA 固件程序及版本。选择需要升级的版本,点击升级。

注意:升级 MCU 需要点击"进入升级模式",升级 FPGA 在正常模式下即可升级。输出板卡编号为 0-x,输入板卡编号为 I-x。

Annrell

深圳市摩西尔电子有限公司

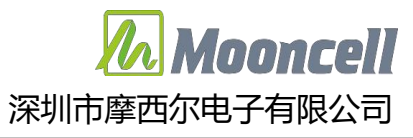

| 💪 系统设  | 置                |                                                                                                  |                         |            |      |        |            |                                        |                         | – 🗆 ×                             |  |
|--------|------------------|--------------------------------------------------------------------------------------------------|-------------------------|------------|------|--------|------------|----------------------------------------|-------------------------|-----------------------------------|--|
| 升级     | 分控 升级            | 注控 出厂设置                                                                                          |                         |            |      |        |            |                                        |                         |                                   |  |
| 主控列表   | ž                |                                                                                                  |                         |            |      |        |            | 固件资源                                   |                         |                                   |  |
| 检测     | 1                |                                                                                                  | 选择主控                    | 曼作: 进入正常模式 | l    | 进入升编   | 及模式        | ✓ 升级FPGA                               | 资源类型                    | : 发送卡 -                           |  |
| 🗹 全选   | 设备id             | fpga版本                                                                                           | mcu版本                   | 处理器        | edid | 扩展数据   | 状态         |                                        | 加數本地资源                  | 拉取云端资源                            |  |
| 2 1    |                  | □ I- 1: 1C. 13. 0E. 00                                                                           |                         |            |      |        |            | VSeries-out-board [                    | 1C.60.18.00 ]           | *                                 |  |
|        |                  | □ I- 2: 10. 12. 00. 00                                                                           |                         |            |      |        |            |                                        | 20                      | 23-11-01 15:19:29                 |  |
|        | CF6372A639503451 | □       I = 3: 10.12.00.00         □       I = 4: 10.14.02.00         □       I = 5: 10.14.05.00 | 1A.04.23.00.00.A3.00.38 | -          | 0    | 00     | 应用模式       | 増加HDR参数<br>8位色深1920,10位色深1440<br>支持8个口 |                         |                                   |  |
|        |                  |                                                                                                  |                         |            |      |        |            | ✓ 升级MCU                                | 加載本地资源                  | 拉取云端资源                            |  |
|        |                  | ☑ 0- 8: 1C. 60. 18. 00                                                                           |                         |            |      |        |            | VSeries(GD32F407VE                     | T6) [ 1A.04.23.00.00.A3 | .00.38 ]                          |  |
|        |                  |                                                                                                  |                         |            |      |        |            | □ 升級ED I D<br>default.edid             |                         | 加载本地资源<br>▼<br>XXXX-XX-XX XXXXXXX |  |
|        |                  |                                                                                                  |                         |            |      |        |            | □ 升级扩展数据                               | 加載本地资源                  | 拉取云簧资源                            |  |
|        |                  |                                                                                                  |                         |            |      |        |            |                                        |                         | ٠                                 |  |
|        |                  |                                                                                                  |                         |            |      |        |            |                                        |                         | xxxx-xx-xx xx:xx:xx               |  |
|        |                  |                                                                                                  |                         |            |      |        |            |                                        |                         |                                   |  |
|        |                  |                                                                                                  |                         |            |      |        |            | □ 设备ID                                 |                         |                                   |  |
| 4      |                  |                                                                                                  |                         |            |      | (总数量/待 | ▶          |                                        |                         |                                   |  |
| 注意:升级过 | 程中切勿断电,升级按钮(     | 又升级处于升级模式下的设备.                                                                                   |                         |            |      |        | orna an 18 |                                        |                         | 升级                                |  |